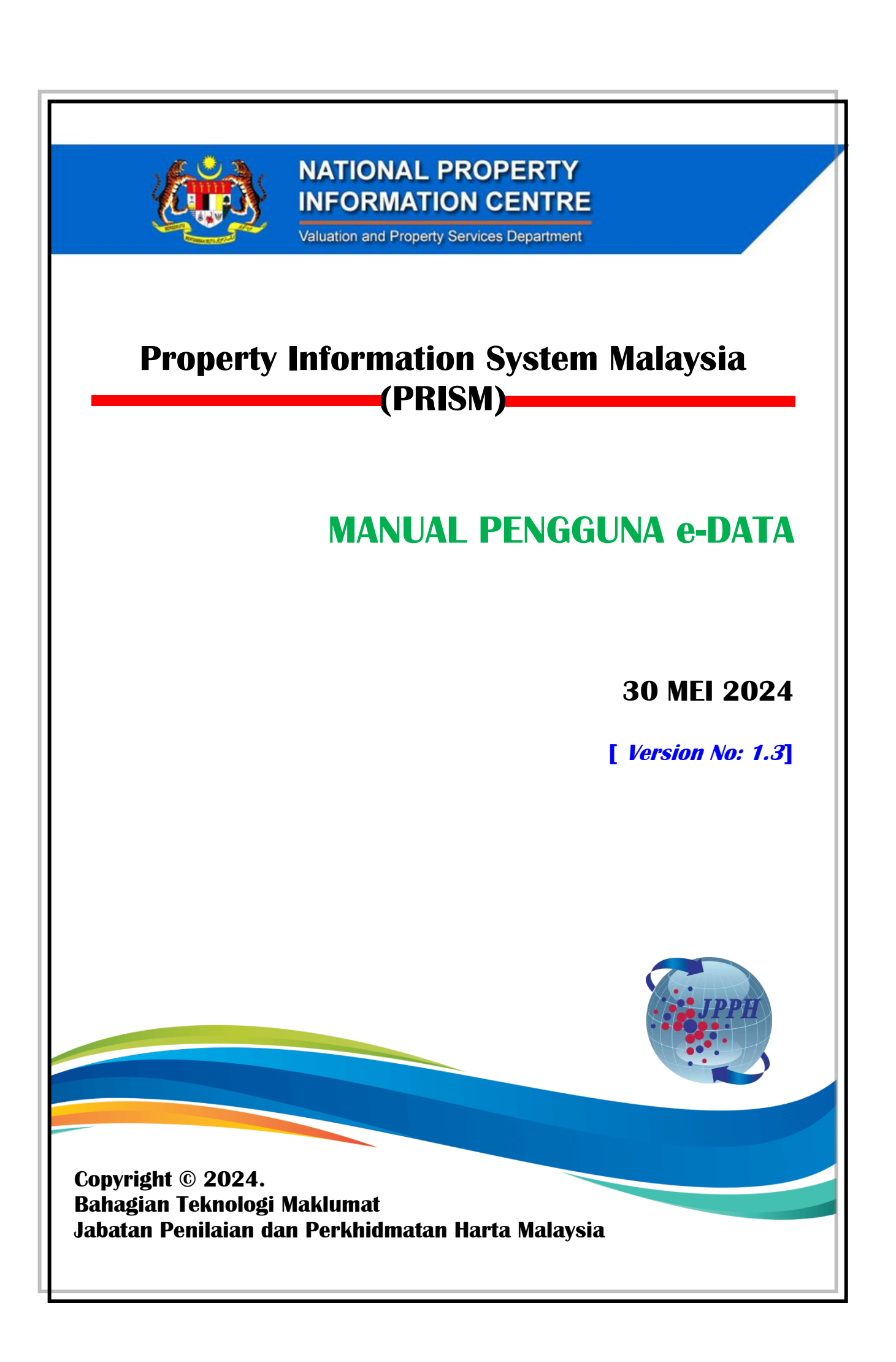

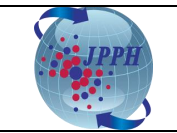

#### Kawalan Dokumen:

| No. Versi | Tarikh            | Ringkasan Pindaan                                                                                                    | Penyedia  |
|-----------|-------------------|----------------------------------------------------------------------------------------------------|-----------|
| 1.0       | 17 Jun 2021       | Dokumen Versi Pertama Bahasa Melayu                                                                                                    | ВТМ, ЈРРН |
| 1.1       | 5 Oktober 2021    | <ol> <li>Tambah Nota – Format Pengisian Maklumat<br/>Nombor Pendaftaran Pentaksir/ Ejen Harta Tanah<br/>dan Nombor Pendaftaran Organisasi</li> <li>Tambah Satu Seksyen Baru – Penukaran Kata<br/>Laluan dan Emel Pengguna</li> <li>Keluarkan <i>flow</i> Pembelian Penerbitan dan Status<br/>Kutipan</li> </ol>                                                                                                    | ВТМ, ЈРРН |
| 1.2       | 19 September 2022 | <ol> <li>Product Confirmation Page – Kemaskini paparan<br/>skrin (kolum Quantity Ordered tidak boleh di<br/>ubah/edit)</li> <li>Product Selection Page – Penambahan nota &amp;<br/>Kemaskini paparan skrin: "Maklumat Transaksi<br/>Harta Tanah (Tunggal/Pukal) bagi bulan<br/>sebelumnya boleh dibeli mulai 15 haribulan ke<br/>atas pada bulan seterusnya" di Maklumat<br/>Transaksi Harta Tanah Tunggal dan Pukal.</li> <li>VIS Report Screen - Kemaskini paparan skrin di<br/>Maklumat Transaksi Harta Tanah Tunggal dan<br/>Pukal.</li> <li>Maklumat Transaksi Harta Tanah Tunggal dan<br/>Pukal.</li> <li>Maklumat Transaksi Harta Tanah Tunggal dan<br/>pukal dalam format Excel – Kemaskini paparan<br/>skrin bagi format laporan yang baru.</li> </ol> | Naditek   |
| 1.3       | 30 Mei 2024       | 1. Cara Akses Masuk ke E-Data                                                                                                    | BTM, JPPH |

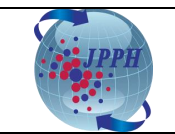

# **ISI KANDUNGAN**

| 1. | PENDAFTARAN PENGGUNA BAHARU (KALI PERTAMA)                                    |    |
|----|-------------------------------------------------------------------------------|----|
| 2. | DAFTAR MASUK SISTEM E-DATA                                                    | 5  |
| 3. | PEMBELIAN PRODUK                                                              | 8  |
|    | 3.1 PEMBELIAN SELF-GENERATED DATA<br>3.1.1 PEMBELIAN DATA STATUS JUALAN HARTA |    |
|    | 3.1.2 PEMBELIAN DATA TRANSAKSI HARTA (TUNGGAL)                                |    |
|    | 3.1.3 PEMBELIAN DATA TRANSAKSI HARTA (PUKAL)                                  | 18 |
| 4. | PEMBELIAN CUSTOMISED DATA                                                     |    |
| 5. | SEJARAH TRANSAKSI                                                             |    |

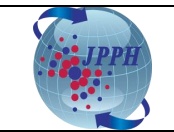

## 1. PENDAFTARAN PENGGUNA BAHARU (KALI PERTAMA)

Pra-syarat untuk menggunakan Sistem e-Data adalah pengguna perlu membuat pendaftaran pengguna terlebih dahulu melalui Portal NAPIC yang boleh dilayari menggunakan url - <u>https://napic2.jpph.gov.my/portal</u>.

1. Pendaftaran pengguna boleh dibuat melalui tab **PERKHIDMATAN** seperti skrin dibawah:

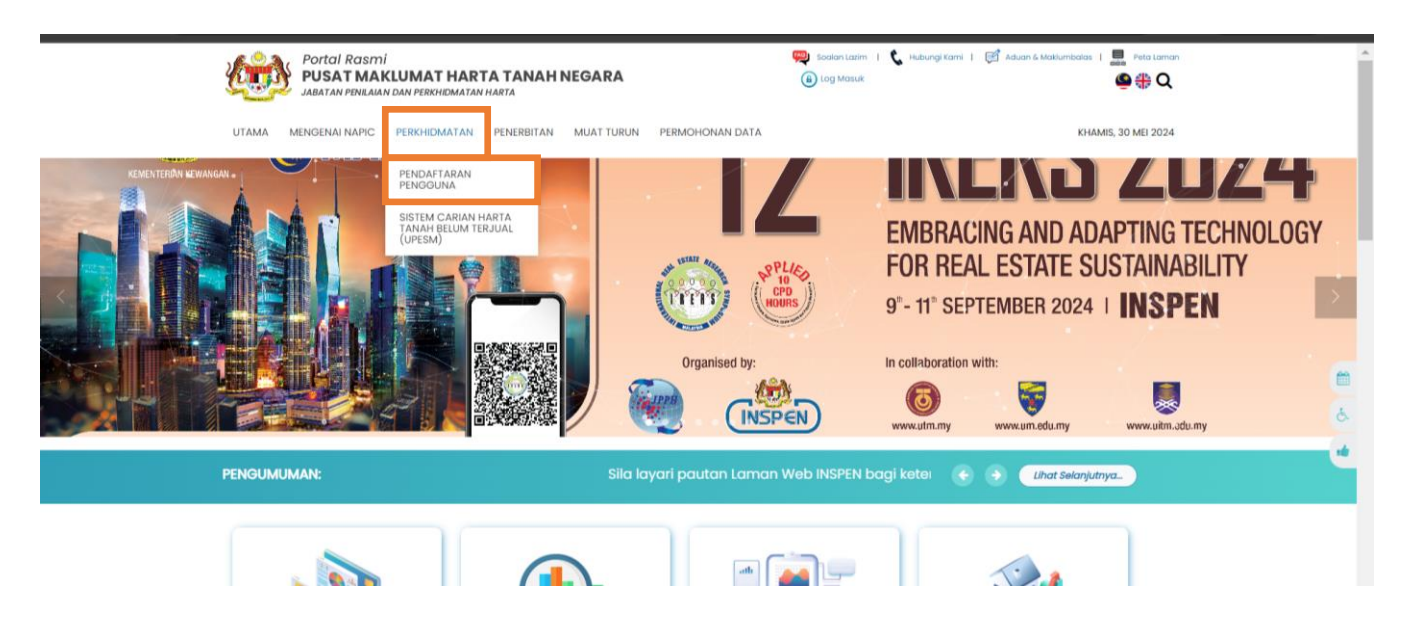

**Rajah 1-1: Paparan Portal NAPIC** 

2. Paparan skrin pendaftaran pengguna adalah seperti di Rajah 1-2.

|                                                                  | Pendaftaran Pengguna                                                                                              |   |  |  |  |
|------------------------------------------------------------------|----------------------------------------------------------------------------------------------------|---|--|--|--|
| Daftar                                                           |                                                                                                    |   |  |  |  |
| Anda perlu melengkapkan maklum<br>Permohonan oleh warganegara ne | at dalam barang di bawah.<br>gara Malaysia sahaja. Permohonan tidak dibuka kepada bukan warganegara.              |   |  |  |  |
| ID Pengguna*                                                     | Masukkan ID pengguna                                                                                              |   |  |  |  |
| Kata Jaluan*                                                     | (Reta: 10 pengguna boleh menggunakan kombinasi hund, nombor dan simbol)                                           |   |  |  |  |
|                                                                  | Masukkan kata laluan                                                                                              | ۲ |  |  |  |
|                                                                  | Kekuatan Koto Laluan:                                                                                             |   |  |  |  |
|                                                                  | <ul> <li>I Harut Kesil don I Harut Beser</li> <li>I Nombo (0-9)</li> <li>Sekurang-kurangnya 9 Karakter</li> </ul> |   |  |  |  |
| Pengesahan Kata Laluan*                                          |                                                                                                    | ۲ |  |  |  |
| Alamat E-mel*                                                    | Masukkan alamat emel                                                                                              |   |  |  |  |

Rajah 1-2: Paparan Borang Pendaftaran Pengguna

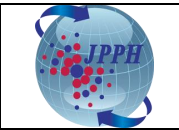

- 3. Isi semua maklumat pada medan wajib bertanda (\*). Maklumat tambahan turut perlu diisi bergantung kepada kategori kumpulan pengguna yang dipilih seperti berikut:
  - i) Penilai dan Ejen Harta Tanah: Nama Organisasi, Nombor Pendaftaran Organisasi dan Nombor Pendaftaran Pentaksir/ Ejen Harta Tanah.

Nota:

No. Pendaftaran Syarikat adalah merujuk kepada nombor yang berdaftar dengan Lembaga Penilai, Pentaksir, Ejen Harta Tanah dan Pengurus Harta (LPPEH). Format: V/E/VE/VEPM/VPM/EPM(x)xxxx Contoh: VE(1)12345 atau VEPM(1)0011/2

No. Pendaftaran Penilai atau Ejen Harta Tanah adalah merujuk kepada nombor yang berdaftar dengan LPPEH.

1) Penilai > Format: Vxxxx (Contoh: V1234)

2) Ejen Harta Tanah > Format: Exxxx (Contoh: E1234)

#### ii) Agensi Kerajaan: Jabatan Kerajaan dan muat naik Surat Rasmi.

- 4. Setelah selesai mengisi semua maklumat, klik butang "Hantar" dan satu mesej makluman bagi perkara berikut akan dipaparkan:
  - Satu emel verifikasi telah dihantar kepada pengguna melalui alamat emel yang telah didaftarkan dan pengguna perlu mengesahkan alamat emel tersebut sebelum pihak NAPIC dapat memproses permohonan tersebut;
  - ii) Permohonan akan diproses dalam tempoh **tiga (3) hari berkerja** setelah alamat emel diperakui sah dan dokumen sokongan diterima oleh NAPIC sekiranya perlu; dan
  - iii) Pengguna boleh menghubungi pihak NAPIC di nombor 03-88869000 sekiranya terdapat sebarang kemusykilan.

#### 2. DAFTAR MASUK SISTEM E-DATA

1. Klik pada menu "Single Sign-On" di sebelah atas kanan muka depan Portal NAPIC.

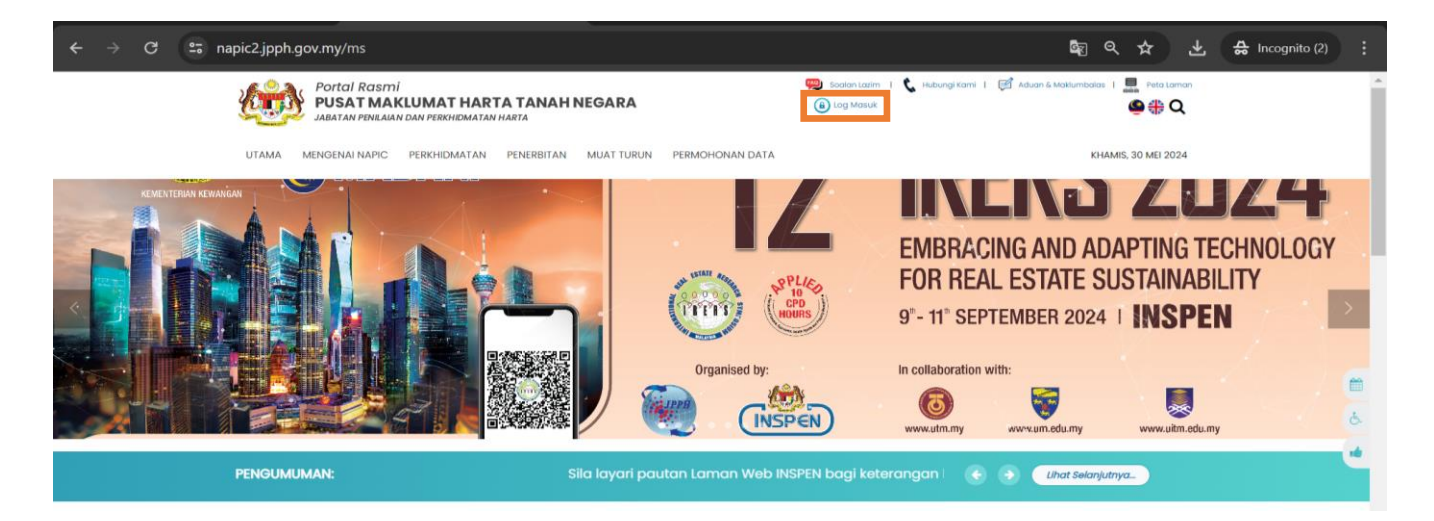

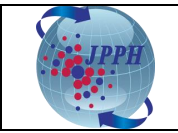

- 2. Masukkan ID Pengguna pada medan Username dan Kata Laluan pada medan Password.
- 3. Klik butang "Continue".

| <b>Left</b>                                                                                                    | PPH                                  |
|----------------------------------------------------------------------------------------------------|--------------------------------------|
| Sign In                                                                                                    |                                      |
| JPPH SSO Account                                                                                               |                                      |
| For existing users who are logged in for the first<br>the password. User can refer the guideline p<br>Username | time, please reset<br>provided here. |
| Password                                                                                                    | ٥                                    |
| Remember Me                                                                                                    | Reset Password                       |
| Continue                                                                                                    |                                      |
| Not a Member yet? Sign up                                                                                      |                                      |

Rajah 2-2: Paparan Daftar Masuk Sistem e-Data

4. Halakan tetikus pada menu "**Perkhidmatan**" dan klik pada tab "**Aplikasi**". Setelah itu, barulah pengguna akan dibawa ke modul e-data seperti di **Rajah 2-4**.

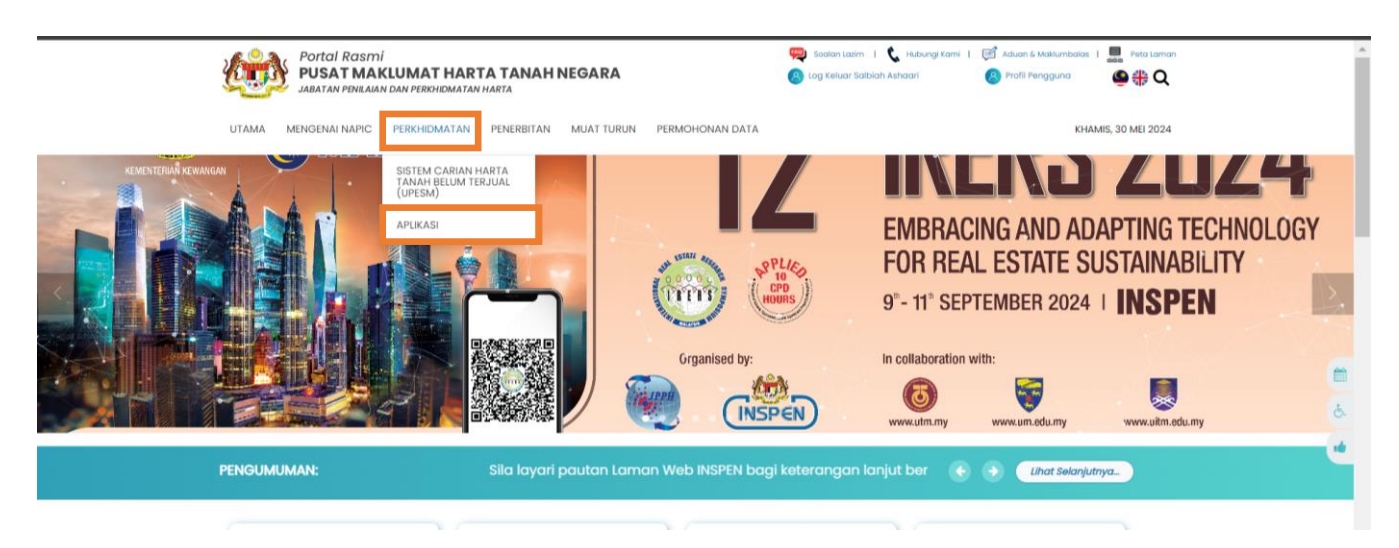

Rajah 2-3: Portal NAPIC – Modul Aplikasi

| IPPH |                        | No. Versi 1.3 |                  |  |  |  |
|------|------------------------|---------------|------------------|--|--|--|
|      | MANUAL PENGGUNA e-DATA | Page 7 of 27  | Date: 2 Mac 2024 |  |  |  |

| Portal Rasini<br>PUSAT MAKLUMAT HARTA TANAH NEGARA<br>JABATAN PENILAIAN DAN PERKHOMATAN HARTA | TANAH NEGARA        |
|-----------------------------------------------------------------------------------------------|---------------------|
| UTAMA MENGENAI NAPIC PERKHIDMATAN PENERBITAN MUAT TURUN PERMOHONAN DATA                       | KHAMIS, 30 MEI 2024 |
| Aplikasi                                                                                      |                     |
| Aplikosi                                                                                      |                     |
| e-Data                                                                                        |                     |

Rajah 2-4: Portal NAPIC – Modul e-Data

5. Klik pada modul e-data dan pengguna akan dibawa ke skrin sistem e-Data seperti di **Rajah 2.5.** 

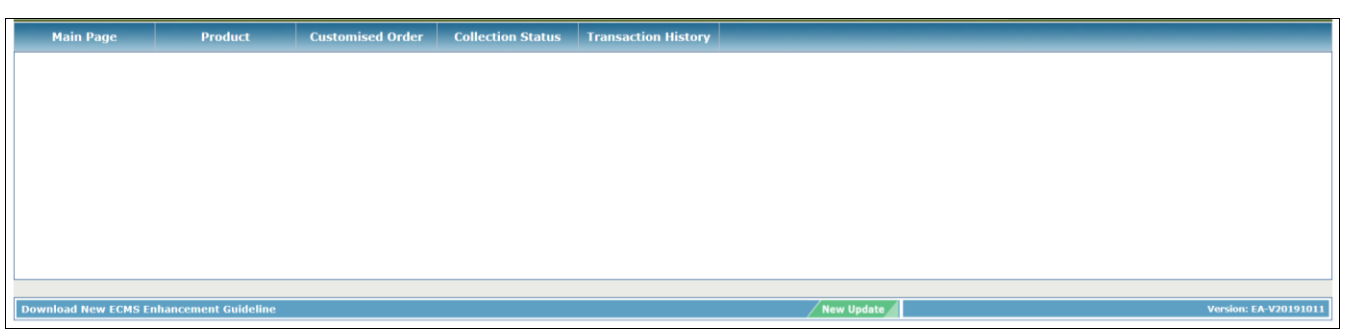

Rajah 2-5: Paparan Skrin Sistem e-Data

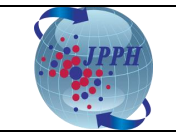

### 3. PEMBELIAN PRODUK

Terdapat dua kategori produk NAPIC yang boleh dibeli melalui Sistem e-Data seperti berikut:

| Kategori Produk | Keterangan                                                                                                    |
|-----------------|----------------------------------------------------------------------------------------------------|
| Self-Generated  | Laporan yang dijana berdasarkan pemilihan oleh pengguna mengikut                                                         |
| Data            | ketetapan kriteria produk dan carian yang telah disediakan oleh Sistem e-Data.                                           |
|                 | Jenis laporan yang boleh dibeli adalah seperti berikut:<br>1. Data Status Jualan Harta; dan<br>2. Data Transaksi Harta.  |
|                 | Permohonan khas bagi pembelian data mengikut kriteria kehendak pengguna yang mana tidak dapat dijana oleh Sistem e-Data. |
| Customise Data  | Jenis permohonan data khas yang boleh dibuat adalah:<br>1. Data Stok;<br>2. Data Transaksi; dan<br>3. Data VIS.          |

## 3.1 PEMBELIAN SELF-GENERATED DATA

Self-Generated Data adalah penjualan data JPPH dalam bentuk softcopy bagi Data Status Jualan Harta dan Data Transaksi Harta. Produk softcopy ini perlu dimuat turun dalam tempoh **tujuh (7)** hari setelah pembayaran berjaya dibuat.

#### 3.1.1 PEMBELIAN DATA STATUS JUALAN HARTA

Data Status Jualan Harta dijual pada harga RM 15.00 per rekod. Jumlah hasil carian bergantung kepada kriteria carian yang dipilih. Jumlah harga pula bergantung kepada jumlah hasil carian.

- 1. Daftar masuk ke dalam Sistem e-Data melalui Portal NAPIC.
- 2. Klik pada tab "*Product*" dan skrin *Product Selection Page* akan dipaparkan bagi bagi pemilihan kategori produk yang hendak dibeli akan dipaparkan.

| Main Page Produc            | t Customised Order Collection Sta               | tus Transaction History  |
|-----------------------------|-------------------------------------------------|--------------------------|
|                             |                                                 |                          |
| Purchase Product Validation | Purchase                                        |                          |
| Product Selection           |                                                 |                          |
| Shopping Cart               | - Product Selection Page                        |                          |
| Submission                  | -                                               |                          |
|                             | <ul> <li>Indicates mandatory fields.</li> </ul> |                          |
|                             | liser Name                                      | erms2021                 |
|                             | IC No.                                          | 98071185698              |
|                             | Email Address                                   | edatasupport@ipph.gov.mv |
|                             | Subscriber Type                                 | valuer                   |
|                             | * Data Type                                     | Please Select V          |
|                             |                                                 | Please Select            |
|                             |                                                 | Publication              |
|                             |                                                 | Self-Generated Data      |
|                             |                                                 |                          |

Rajah 3-1: Data Status – Paparan Product Selection Page

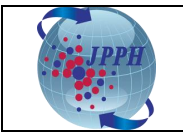

3. Pilih **Self-Generated Data** pada medan **Data Type**. Setelah itu, medan **Product Type** akan dipaparkan.

| Purchase Product<br>Validation | Purchase                                                        |                                                                |      |
|--------------------------------|-----------------------------------------------------------------|----------------------------------------------------------------|------|
| Product Selection              | Product Selection Page                                          |                                                                | <br> |
| Shopping Cart                  | * Indicates mandatory fields.                                   |                                                                |      |
| Submission                     | User Name<br>IC No.<br>Email Address<br><u>Subscriber Typ</u> e | ecms2021<br>980711085698<br>edatasupport@jpph.gov.my<br>valuer |      |
|                                | * Data Type<br>* Product Type                                   | Self-Generated Data V Please Select                            |      |
|                                |                                                                 | Please Select                                                  |      |
|                                |                                                                 | Property Sales Status Data                                     |      |
|                                |                                                                 | Property Transaction Data                                      |      |

Rajah 3-2: Data Status – Product Type

4. Pilih *Property Sales Status Data* pada medan *Product Type* dan senarai kriteria carian akan dipaparkan seperti di bawah:

| Purchase Product Validation | Purchase                      |                              |                 |  |
|-----------------------------|-------------------------------|------------------------------|-----------------|--|
| Product Selection           |                               |                              |                 |  |
| Shopping Cart               | - Product Selection Page      |                              |                 |  |
| m Submission                | Trouber Selection Fuge        |                              |                 |  |
|                             | * Indicates mandatory fields. |                              |                 |  |
|                             | User Name                     | ecms2021                     |                 |  |
|                             | IC No.                        | 980711085698                 |                 |  |
|                             | Email Address                 | edatasupport@jpph.gov.my     |                 |  |
|                             | Subscriber Type               | valuer                       |                 |  |
|                             | * Data Type                   | Self-Generated Data V        |                 |  |
|                             | * Product Type                | Property Sales Status Data 🗸 |                 |  |
|                             |                               | Price Rate                   |                 |  |
|                             |                               | Property Sales Status Data   |                 |  |
|                             |                               | RM15 per record              |                 |  |
|                             |                               |                              |                 |  |
|                             |                               | Property Sales Status Data   |                 |  |
|                             |                               | * Year                       | Please Select V |  |
|                             |                               | * Quarter                    | Please Select V |  |
|                             |                               | * State                      | Please Select V |  |
|                             |                               | * District                   | Please Select V |  |
|                             |                               | * Town                       | Please Select V |  |
|                             |                               | * Status                     | Please Select   |  |
|                             |                               | * Property Type              | Please Select   |  |
|                             |                               | Search Clear                 |                 |  |
|                             |                               | Search Clear                 |                 |  |

Rajah 3-3: Data Status – Kriteria Carian

5. Pilih semua kriteria carian yang wajib (\*) diisi seperti tahun, kuarter, negeri, daerah, bandar, status dan jenis harta tanah pada medan Year, Quarter, State, District, Town, Status and Property Type. Kemudian, klik butang "Search" dan jumlah hasil carian berserta jumlah harga akan dipaparkan seperti di Rajah 3-4.

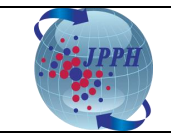

| Purchase Product Validation | Purchase                                        |                              |              |             |          |              |
|-----------------------------|-------------------------------------------------|------------------------------|--------------|-------------|----------|--------------|
| Product Selection           |                                                 |                              |              |             |          |              |
| Shopping Cart               | - Product Selection Page                        |                              |              |             |          |              |
| Submission                  |                                                 |                              |              |             |          |              |
|                             | <ul> <li>Indicates mandatory fields.</li> </ul> |                              |              |             |          |              |
|                             | User Name                                       | ecms2021                     |              |             |          |              |
|                             | IC No.                                          | 980711085698                 |              |             |          |              |
|                             | Subscriber Type                                 | valuer                       |              |             |          |              |
|                             | • Data Type                                     | Self-Generated Data 🗸        |              |             |          |              |
|                             | • Product Type                                  | Property Sales Status Data 🗸 |              |             |          |              |
|                             |                                                 | Price Rate                   |              |             |          |              |
|                             |                                                 | Property Sales Status Data   |              |             |          |              |
|                             |                                                 | RM15 per record              |              |             |          |              |
|                             |                                                 | Property Sales Status Data   |              |             |          |              |
|                             |                                                 | * Year                       | 2016 🗸       |             |          |              |
|                             |                                                 | * Quarter                    | Q1 🗸         |             |          |              |
|                             |                                                 | * State                      | Johor        | ~           |          |              |
|                             |                                                 | * District                   | Batu Pahat 🖌 |             |          |              |
|                             |                                                 | * Town                       | All 🗸        |             |          |              |
|                             |                                                 | * Status                     | All          |             |          |              |
|                             |                                                 | * Property Type              | All          | ~           |          |              |
|                             |                                                 | Search Clear                 |              |             |          |              |
|                             | No.                                             | Product                      | Total Record | Price (MYR) | In Stock | Availability |
|                             | 1 Mai                                           | aysia Status Report          | 61           | 915.00      | 1        | Available    |
|                             | 66 6 3 33                                       |                              |              |             |          |              |
|                             | Add to Cart                                     |                              |              |             |          |              |
|                             | International International                     |                              |              |             |          |              |

Rajah 3-4: Data Status – Hasil Carian

 Klik butang "Add to Cart" dan skrin Product Confirmation Page akan dipaparkan seperti di Rajah 3-5.

|                                                         |       |           |         |                                                                                                    |                                 |            |            |          |            |             | Welcome        | jasriniValu       | ier 04 Fel | oruary 2022<br>04:46PM |
|---------------------------------------------------------|-------|-----------|---------|----------------------------------------------------------------------------------------------------|---------------------------------|------------|------------|----------|------------|-------------|----------------|-------------------|------------|------------------------|
|                                                         |       |           |         |                                                                                                    |                                 |            |            |          |            |             |                | e-Data            |            | Logout                 |
| Main Page                                               | Pro   | duct      | Cu      | stomised Order                                                                                                    | Collection Sta                  | itus Tr    | ansaction  | History  |            |             |                |                   |            |                        |
|                                                         |       |           | -       |                                                                                                    |                                 |            |            |          |            |             |                |                   |            |                        |
| Purchase Produce                                        | ct Pu | urchase   |         |                                                                                                    |                                 |            |            |          |            |             |                |                   |            |                        |
| . Product Selection                                     | -1    | Product C | onfirma | ation Page                                                                                                    |                                 |            |            |          |            |             |                |                   |            |                        |
| •                                                       |       | . ouuce o |         |                                                                                                    |                                 |            |            |          |            |             |                |                   |            |                        |
| Shopping Cart View of items added to your shopping cart |       |           |         |                                                                                                    | .rt                             |            |            |          |            |             |                |                   |            |                        |
| * Indicates mandatory fields.                           |       |           |         |                                                                                                    |                                 |            |            |          |            |             |                |                   |            |                        |
|                                                         |       |           |         | User Name jasr                                                                                                    |                                 |            |            |          |            |             |                |                   |            |                        |
|                                                         |       |           |         | IC No. 111                                                                                                    | n Jasrini<br>1111223333         |            |            |          |            |             |                |                   |            |                        |
|                                                         |       |           | Er      | mail Address jasr                                                                                                    | rini@jpph.gov.m                 | iy         |            |          |            |             |                |                   |            |                        |
|                                                         |       |           | Sub     | scriber Type Value                                                                                                    | uer<br>count (applica           | ble for LF | H only)    |          |            |             |                |                   |            |                        |
|                                                         |       |           |         | 50 - 99 109                                                                                                    | %                               | Die ici Li | 11 011.77  |          |            |             |                |                   |            |                        |
|                                                         |       |           |         | 100 - 149 159                                                                                                    | %<br>%                          |            |            |          |            |             |                |                   |            |                        |
|                                                         |       |           | Ple     | ase refer to NAPIC                                                                                                    | <sup>70</sup><br>HQ for discour | t purchas  | e above 50 | copies   |            |             |                |                   |            |                        |
|                                                         |       |           |         |                                                                                                    |                                 |            |            |          | _          |             |                |                   |            |                        |
|                                                         |       | Pr        | oduct   |                                                                                                    | Document                        | Total      | Shipping   | Ouantity | Unit Price |             | Discounted     | Total             | Amount     |                        |
|                                                         |       | No. C     | ode     | Product Items                                                                                                    | Туре                            | Record     | Method     | Ordered  | (MYR)      | Discount(%) | Price<br>(MYR) | Discount<br>(MYR) | (MYR)      | Action                 |
|                                                         |       | 1 SE2     | 577     | MALAYSIA STATUS<br>REPORT                                                                                                    | Softcopy                        | 8          | N/A        | 1        | 120.00     | 0           | 0.00           | 0.00              | 120.00     | Remove<br>Item         |
|                                                         |       |           |         |                                                                                                    |                                 |            |            |          |            |             |                | TOTAL:            |            | 120.00                 |
|                                                         |       |           |         |                                                                                                    |                                 |            |            |          |            |             |                |                   |            |                        |
|                                                         |       | Please Co | nfirm B | efore Continuing W                                                                                                    | /ith The Transa                 | ection     |            |          |            |             |                |                   |            |                        |
|                                                         |       | Confirm   |         | _                                                                                                    |                                 |            |            |          |            |             |                |                   |            |                        |
|                                                         |       |           |         |                                                                                                    |                                 |            |            |          |            |             |                |                   |            |                        |
|                                                         |       |           | <       | < <previous section<="" td=""><td></td><td></td><td></td><td></td><td></td><td></td><td></td><td></td><td></td><td></td></previous> |                                 |            |            |          |            |             |                |                   |            |                        |
|                                                         |       |           |         |                                                                                                    |                                 |            |            |          |            |             |                |                   |            |                        |

Rajah 3-5: Data Status – Paparan Product Confirmation Page

- 7. Pada skrin *Product Confirmation Page* ini, pengguna juga boleh melaksanakan tindakan berikut:
  - a. Menambah produk lain ke dalam bakul pembelian dengan klik pada pautan (*hyperlink*) <</Previous Section dan mengulangi langkah 1 hingga 6 di atas.
  - b. Mengeluarkan produk daripada bakul pembelian dengan klik pada pautan (*hyperlink*) **Remove** *Item* yang berada di bawah *column* medan *Action*.

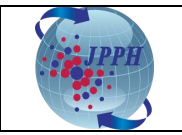

8. Setelah itu, klik butang "*Confirm*" dan skrin *Product Payment Page* akan dipaparkan seperti di **Rajah 3-6**.

| Purchase Product<br>Validation | Purchas                                                                                    | ie                                                                                                    |                                                                                                    |                  |                    |                                                                                                |                     |                     |             |                              |                            |                 |
|--------------------------------|--------------------------------------------------------------------------------------------|----------------------------------------------------------------------------------------------------|----------------------------------------------------------------------------------------------------|------------------|--------------------|------------------------------------------------------------------------------------------------|---------------------|---------------------|-------------|------------------------------|----------------------------|-----------------|
| Product Selection              | Produc                                                                                     | t Payment                                                                                                    | Page                                                                                                    |                  |                    |                                                                                                |                     |                     |             |                              |                            |                 |
| Shopping Cart                  |                                                                                            | <b>F</b>                                                                                                    | РΧ                                                                                                    |                  |                    |                                                                                                |                     |                     |             |                              |                            |                 |
|                                | Click here for FPX Operation Hours.<br>Ensure the details before proceed with the payment. |                                                                                                    |                                                                                                    |                  |                    |                                                                                                |                     |                     |             |                              |                            |                 |
|                                | * Indic                                                                                    | ates manda                                                                                                    | atory fields.                                                                                                    |                  |                    |                                                                                                |                     |                     |             |                              |                            |                 |
|                                | Buyer                                                                                      | Info                                                                                                    |                                                                                                    |                  |                    | Onlin                                                                                          | e Banking           |                     |             |                              |                            |                 |
|                                | Su                                                                                         | User Name ecms2021<br>IC No. 980711085698<br>Subscriber Type valuer<br>Email Address edatasupport@jpph.gov.my |                                                                                                    |                  |                    | Total Price MYR 915.00<br>Reference No. 202101010<br>Payment Mode FPX  Account Type Individual |                     |                     |             |                              |                            |                 |
|                                | Produ                                                                                      | obile Numb                                                                                                    | er 0388869000 (e                                                                                                    | eg. 01234563     | 98)                |                                                                                                | * Bank Li           | ist CIMB Clic       | ks 🔻        |                              |                            |                 |
|                                | No.                                                                                        | Product<br>Code                                                                                               | Shopping Items                                                                                                    | Document<br>Type | Shipping<br>Method | In Stock                                                                                       | Quantity<br>Ordered | Unit Price<br>(MYR) | Discount(%) | Discounted<br>Price<br>(MYR) | Total<br>Discount<br>(MYR) | Amount<br>(MYR) |
|                                | 1                                                                                          | SE3308                                                                                                    | MALAYSIA STATUS REPORT                                                                                                   | Softcopy         | N/A                | 1                                                                                              | 1                   | 915.00              | 0           | 0.00                         | 0.00                       | 915.00          |
|                                | Terms<br>By click<br>Procee                                                                | and Condit<br>king on the "                                                                                   | ions<br>Proceed" button below, you a                                                                                     | agree to FPX's   | s <u>Terms an</u>  | d Conditio                                                                                     | ns.                 |                     | Po          | wered by                     | <b>&gt;</b> FP             | 915.00<br>X     |
|                                |                                                                                            | <                                                                                                    | <previous section<="" td=""><td></td><td></td><td></td><td></td><td></td><td></td><td></td><td></td><td></td></previous> |                  |                    |                                                                                                |                     |                     |             |                              |                            |                 |

Rajah 3-6: Data Status – Paparan Product Payment Page

- 9. Kemaskini alamat emel dan nombor telefon sekiranya ingin mengemaskininya dengan maklumat terbaharu pada medan *Email Address* dan *Mobile Number*.
- 10. Pilih pembayaran melalui FPX pada medan Payment Mode.
- 11. Pilih jenis akaun dan bank yang dikehendaki pada medan *Account Type* dan *Bank List*. Setelah itu, barulah butang *Proceed* akan dipaparkan.
- 12. Klik butang "*Proceed*" untuk meneruskan proses pembayaran. Setelah itu, satu skrin peringatan makluman yang pembatalan pembayaran tidak boleh dibuat setelah proses pembayaran telah berjaya seperti di **Rajah 3-7**.

Nota: Jenis akaun *Individual* adalah untuk pembayaran melalui akaun bank persendirian.

Nota: Jenis akaun Company adalah untuk pembayaran melalui akaun bank syarikat.

Nota: Bank yang tidak aktif akan dilabelkan dengan perkataan "(Offline)".

| Product Selection     Shopping Cart | - Product Payment Page              | napic.jpph.gov.my says                                |  |
|-------------------------------------|-------------------------------------|-------------------------------------------------------|--|
| Submission                          | <b>〈</b> 〉FPX                       | Reminder:Payment is non-refundable for all purchases. |  |
|                                     | Click here for FPX Operation Hours. |                                                       |  |

Rajah 3-7: Data Status – Mesej Peringatan Tiada Refund

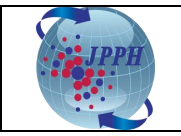

Page 12 of 27

13. Klik butang "**OK**" pada skrin peringatan tersebut dan sistem *online banking* yang dipilih akan dipaparkan.

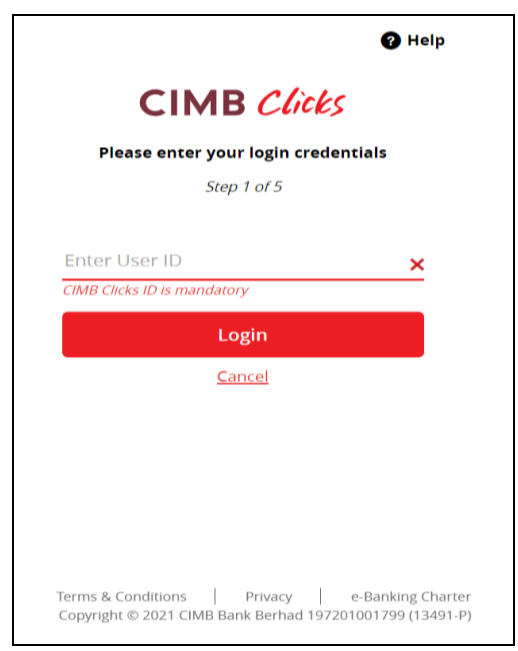

Rajah 3-8: Data Status – Paparan Online Banking Page

- 14. Daftar masuk ke dalam sistem *online banking* yang telah dipilih untuk melengkapkan proses transaksi pembayaran seperti biasa.
- 15. Setelah selesai proses transaksi pembayaran, skrin *Payment Result Page* bagi menyemak status pembayaran akan dipaparkan seperti di **Rajah 3-9**. Status pembayaran boleh dilihat pada medan *Message* di sebelah atas kiri skrin tersebut. Bagi pembayaran yang berjaya, mesej yang akan dipaparkan adalah "*Payment Successful*".

| Product Selection     Shopping Cart     Submission | Message<br>Payment Succesful<br>Payment Result Page                                                                                                    |  |
|----------------------------------------------------|----------------------------------------------------------------------------------------------------|--|
|                                                    | Pay with FPX (Current and Savings Account)                                                                                                    |  |
|                                                    | Transaction Date         : 17/09/2019 4:37:28 PM           Amount (RM)         : 100.00           Merchant Name         : JABATAN PENILAIAN DAN PERKHIDMATAN HARTA           Reference No.         : 201900625           Receipt No.         : JPFHB201900689           FPX Transaction ID         : 1909171642380024           Buyer Bank Name         : SBI Bank A           Transaction Status         : Payment Succesful |  |
|                                                    | Download Guidelines<br>User can download the product and receipt online at Transaction History Section                                                                                                    |  |

Rajah 3-9: Data Status – Paparan Payment Result Page

16. Klik butang "*Transaction History*" untuk ke skrin *Transaction History* bagi memuat turun resit dan produk yang telah dibeli seperti di **Rajah 3-10**.

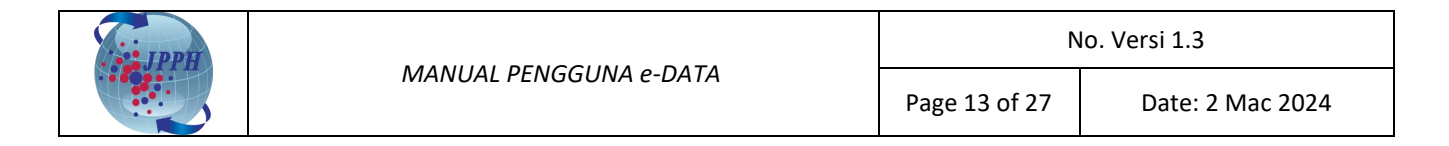

| м           | ain Page                | Product          | Customised                            | Order Collection Status         | Transaction History          |                  |                |                 |
|-------------|-------------------------|------------------|---------------------------------------|---------------------------------|------------------------------|------------------|----------------|-----------------|
| Trans       | action History          |                  |                                       |                                 |                              |                  |                |                 |
| Trans       | saction History         |                  |                                       |                                 |                              |                  |                |                 |
| Payme       | ent receipt is availabl | e in Receipt No. | link. Click on Produ                  | ict Name to view and download t | he requested data.           |                  |                |                 |
| Remi        | nder: Softcopy pro      | duct will only b | e available withii                    | n 7 days after successful payn  | nent.                        |                  |                |                 |
|             |                         | т                | User Name<br>IC No.<br>ansaction Date | ecms2021<br>980711085698        |                              |                  |                |                 |
|             |                         |                  | Payment Type                          | O FPX<br>Search Clear           |                              |                  |                |                 |
| No.         | Transaction Date        | Reference No.    | Receipt No.                           | Pro                             | duct Name - (Product Code)   | <br>Payment Type | Payment Status | Amount<br>(MYR) |
| 1           | 15/06/2021<br>16:54:53  | 202101218        | JPPHA202100812                        | MALAYSIA STATUS REPORT(SE       | <u> 1245.xls) - (SE1245)</u> | FPX              | Successful     | 915.00          |
|             |                         |                  |                                       |                                 |                              |                  | TOTAL:         | 915.00          |
| ««<br>Print | «   » »»                |                  |                                       |                                 |                              |                  |                |                 |

Rajah 3-10: Data Status – Paparan Transaction History Page

- 17. Klik pada pautan (*hyperlink*) di bawah medan *Receipt No.* untuk memuat turun resit pembelian.
- Klik pada pautan (*hyperlink*) di bawah medan *Product Name (Product Code)* untuk memuat turun laporan yang telah dibeli. Laporan ini perlu dimuat turun dalam tempoh tujuh (7) hari setelah pembayaran berjaya.

Nota: Butang *Print* adalah untuk membolehkan pengguna memuat turun senarai resit dalam bentuk PDF.
 Nota: Hanya pembayaran yang berjaya sahaja akan pautan untuk memuat turun resit dan laporan yang dibeli.
 Nota: Pautan untuk memuat turun laporan hanya aktif untuk tempoh tujuh (7) hari sahaja setelah pembayaran Berjaya.

Contoh resit pembelian:

|                               |                                                                                                    | Ć                                     | Y                                  |                                     |                      |
|-------------------------------|----------------------------------------------------------------------------------------------------|---------------------------------------|------------------------------------|-------------------------------------|----------------------|
|                               | H<br>JABATAN PEN                                                                                    | KERAJAAN M<br>ILAIAN DAN F            | ALAYSIA<br>PERKHIDMAT              | AN HARTA                            |                      |
|                               |                                                                                                    | RESIT RA<br>ASAL                      | ASMI<br>-                          |                                     |                      |
|                               |                                                                                                    |                                       | No. Resit<br>Tarikh/Masa B         | : JPPHA2021<br>Bayaran : 15/06/2021 | 100811<br>4:50:23 PM |
| Diterima                      | a Daripada : ecms1234                                                                               |                                       |                                    |                                     |                      |
| No. Kad<br>No. Dafi<br>Alamat | IPengenalan / : 980111768768<br>tar Perniagaan<br>:                                                 |                                       | Kaedah Baya                        | ran : Financial Pr<br>(FPX)         | ocess Exchange       |
| No. Ruj.                      | <b>Permohonan : 202101217</b>                                                                       |                                       | Bank<br>No. Ruj.<br>Bayaran/Tran   | : CIMB Bank<br>: 210615165<br>saksi | 0230224              |
|                               |                                                                                                    |                                       |                                    |                                     | Amaun                |
| Bil.                          | Bayaran/Transaksi                                                                                   | Kod                                   | Kuantiti                           | (RM)                                | Keseluruhan<br>(RM)  |
| 1                             | MALAYSIA STATUS REPORT                                                                              | SE3308                                | 1                                  | 915.00                              | 915.00               |
|                               |                                                                                                    |                                       |                                    | JUMLAH KESELURUHAN                  | 915.00               |
|                               |                                                                                                    | Pabala                                |                                    |                                     |                      |
| Ringgit M<br>Kaunter          | Malaysia : Sembilan Ratus Lima Belas<br>Pengambilan : JPPH Wilayah Persekutu                        | uan Putrajaya (Ibu                    | Pejabat )                          |                                     |                      |
| Ringgit №<br>Kaunter          | Malaysia : Sembilan Ratus Lima Belas<br>Pengambilan : JPPH Wilayah Persekut                         | uan Putrajaya (Ibu                    | Pejabat )                          |                                     |                      |
| Ringgit №<br>Kaunter          | Malaysia : Sembilan Ratus Lima Belas 4<br>Pengambilan : JPPH Wilayah Persekutu<br>Ini adalah cetakk | uan Putrajaya (Ibu<br>an komputer dan | i Pejabat )<br>I tidak perlu ditan | datangani                           |                      |

Rajah 3-11: Data Status - Resit Pembelian

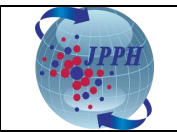

#### Contoh laporan Data Status Jualan Harta:

|                                                                          |                                                                                                    | 1                                                                                                    | 1                                                                                                    |                                                                                                    |                                                                                                    |                                                                      |                                                                          |                                                                                                    |                                                                                                    |
|--------------------------------------------------------------------------|----------------------------------------------------------------------------------------------------|----------------------------------------------------------------------------------------------------|----------------------------------------------------------------------------------------------------|----------------------------------------------------------------------------------------------------|----------------------------------------------------------------------------------------------------|----------------------------------------------------------------------|--------------------------------------------------------------------------|----------------------------------------------------------------------------------------------------|----------------------------------------------------------------------------------------------------|
|                                                                          | PRODUCT NAME                                                                                                    | Malaysia Status Report                                                                                                    |                                                                                                    |                                                                                                    |                                                                                                    |                                                                      |                                                                          |                                                                                                    |                                                                                                    |
|                                                                          | YEAR                                                                                                    | 2016                                                                                                    |                                                                                                    |                                                                                                    |                                                                                                    |                                                                      |                                                                          |                                                                                                    |                                                                                                    |
|                                                                          | QUARTER                                                                                                    | 1                                                                                                    |                                                                                                    |                                                                                                    |                                                                                                    |                                                                      |                                                                          |                                                                                                    |                                                                                                    |
|                                                                          | STATE                                                                                                    | Johor                                                                                                    |                                                                                                    |                                                                                                    |                                                                                                    |                                                                      |                                                                          |                                                                                                    |                                                                                                    |
|                                                                          | DISTRICT                                                                                                    | Batu Pahat                                                                                                    |                                                                                                    |                                                                                                    |                                                                                                    |                                                                      |                                                                          |                                                                                                    |                                                                                                    |
|                                                                          | TOWN                                                                                                    | All                                                                                                    |                                                                                                    |                                                                                                    |                                                                                                    |                                                                      |                                                                          |                                                                                                    |                                                                                                    |
|                                                                          | STATUS                                                                                                    | All                                                                                                    |                                                                                                    |                                                                                                    |                                                                                                    |                                                                      |                                                                          |                                                                                                    |                                                                                                    |
|                                                                          | PROPERTY TYPE                                                                                                    | All                                                                                                    |                                                                                                    |                                                                                                    |                                                                                                    |                                                                      |                                                                          |                                                                                                    |                                                                                                    |
|                                                                          | Syarat Terhad                                                                                                    | 1. KETUA PENGARAH PENILAIA                                                                                                    | AN DAN PERKHIDMATAN HARTA I                                                                                                    | DENGAN BUDIBICARA MUTLAK                                                                                                    | NYA BOLEH MEMINDA ATAU                                                                                                    | MEMASUKKAN APA-APA                                                   | MAKLUMAT TAMBAHAN.                                                       |                                                                                                    |                                                                                                    |
|                                                                          |                                                                                                    | 2. KETUA PENGARAH PENILAIA                                                                                                    | AN DAN PERKHIDMATAN HARTA T                                                                                                    | IDAK BERTANGGUNGJAWAB B                                                                                                    | AGI KETETAPAN PERINCIAN D                                                                                                    | ATA.                                                                 |                                                                          |                                                                                                    |                                                                                                    |
|                                                                          |                                                                                                    | 3. PERINCIAN DATA TIDAK BOI                                                                                                    | LEH DISEBAR ATAU DIBERITAHU K                                                                                                    | EPADA MANA-MANA ORANG A                                                                                                    | TAU PERKONGSIAN ATAU PE                                                                                                    | RTUBUHAN PERBADANAN                                                  | I LAIN.                                                                  |                                                                                                    |                                                                                                    |
|                                                                          |                                                                                                    | 4. PERINCIAN DATA TIDAK BO                                                                                                    | LEH DIGUNAKAN DALAM APA-APA                                                                                                    | TIMBANGTARAAN, LITIGASI A                                                                                                    | TAU PROSIDING LAIN YANG M                                                                                                    | IELIBATKAN PERTIKAIAN                                                | MENGENAI PENILAIAN.                                                      |                                                                                                    |                                                                                                    |
|                                                                          |                                                                                                    |                                                                                                    |                                                                                                    |                                                                                                    |                                                                                                    |                                                                      |                                                                          |                                                                                                    |                                                                                                    |
|                                                                          |                                                                                                    |                                                                                                    |                                                                                                    |                                                                                                    |                                                                                                    |                                                                      |                                                                          |                                                                                                    |                                                                                                    |
| NO.                                                                      | LOCAL AUTHORITY                                                                                                    | TOWN                                                                                                    | PROPERTY TYPE                                                                                                    | PRICE RANGE                                                                                                    | STATUS                                                                                                    | TOTAL LAUNCH                                                         | TOTAL UNSOLD                                                             | VALUE UNSOLD (RM)                                                                                                    | PERCENTAGE UNSOLD (%)                                                                                         |
| 1.                                                                       | Majlis Daerah Yong Peng                                                                                                    | Simpang Kiri                                                                                                    | 2-2 Storey Semi-detach                                                                                                    | BM500 001 BM500 000                                                                                                    | a 1.1.1                                                                                                    | 16                                                                   | °                                                                        | 4 634 000                                                                                                    |                                                                                                    |
|                                                                          |                                                                                                    | Simpang Kin                                                                                                    | 2-5 Storey Serm-detaon                                                                                                    | RIVI300,001-RIVI000,000                                                                                                    | Completed                                                                                                    | 10                                                                   | 0                                                                        | 4,024,000                                                                                                    | 50.0                                                                                                    |
| 2.                                                                       | Majlis Daerah Yong Peng                                                                                                    | Simpang Kiri                                                                                                    | Single Storey Semi-detach                                                                                                    | RM300,001-RM400,000                                                                                                    | Under Construction                                                                                                    | 18                                                                   | 13                                                                       | 5,018,000                                                                                                    | 72.22                                                                                                    |
| 2.<br>3.                                                                 | Majlis Daerah Yong Peng<br>Majlis Daerah Yong Peng                                                                                                    | Simpang Kiri<br>Simpang Kiri                                                                                                    | Single Storey Semi-detach<br>Single Storey Terraced                                                                                                    | RM300,001-RM400,000<br>RM200,001-RM300,000                                                                                                    | Completed<br>Under Construction<br>Completed                                                                                                    | 18 48                                                                | 13<br>16                                                                 | 5,018,000                                                                                                    | 50.0<br>72.22<br>33.33                                                                                        |
| 2.<br>3.<br>4.                                                           | Majlis Daerah Yong Peng<br>Majlis Daerah Yong Peng<br>Majlis Daerah Yong Peng                                                                                                    | Simpang Kiri<br>Simpang Kiri<br>Simpang Kiri<br>Sri Gading                                                                                                    | Single Storey Semi-detach<br>Single Storey Terraced<br>2-3 Storey Semi-detach                                                                                                    | RM300,001-RM400,000<br>RM200,001-RM400,000<br>RM200,001-RM300,000<br>RM500,001-RM600,000                                                                                                    | Completed<br>Under Construction<br>Completed<br>Under Construction                                                                                                    | 16<br>18<br>48<br>18                                                 | 13<br>16<br>13                                                           | 5,018,000<br>3,472,000<br>7,670,000                                                                                                    | 50.0<br>72.22<br>33.33<br>72.22                                                                               |
| 2.<br>3.<br>4.<br>5.                                                     | Majlis Daerah Yong Peng<br>Majlis Daerah Yong Peng<br>Majlis Daerah Yong Peng<br>Majlis Daerah Yong Peng                                                                                                    | Simpang Kiri<br>Simpang Kiri<br>Simpang Kiri<br>Sri Gading<br>Sri Gading                                                                                                    | Single Storey Semi-detach<br>Single Storey Terraced<br>2-3 Storey Semi-detach<br>2-3 Storey Terraced                                                                                                    | RM300,001-RM400,000<br>RM300,001-RM400,000<br>RM200,001-RM300,000<br>RM500,001-RM600,000<br>RM100,001-RM200,000                                                                                                    | Completed<br>Under Construction<br>Completed<br>Under Construction<br>Under Construction                                                                                                    | 16<br>18<br>48<br>18<br>17                                           | 13<br>16<br>13<br>16                                                     | 5,018,000<br>3,472,000<br>7,670,000<br>2,240,000                                                                                                    | 50.0<br>72.22<br>33.33<br>72.22<br>94.12                                                                      |
| 2.<br>3.<br>4.<br>5.<br>6.                                               | Majlis Daerah Yong Peng<br>Majlis Daerah Yong Peng<br>Majlis Daerah Yong Peng<br>Majlis Daerah Yong Peng<br>Majlis Daerah Yong Peng                                                                                                    | Simpang Kiri<br>Simpang Kiri<br>Simpang Kiri<br>Sri Gading<br>Sri Gading<br>Sri Gading                                                                                                    | Single Storey Semi-detach<br>Single Storey Semi-detach<br>2-3 Storey Semi-detach<br>2-3 Storey Terraced<br>2-3 Storey Terraced                                                                                                    | RM300,001-RM400,000<br>RM200,001-RM400,000<br>RM500,001-RM300,000<br>RM100,001-RM500,000<br>RM100,001-RM200,000                                                                                                    | Under Construction<br>Completed<br>Under Construction<br>Under Construction<br>Under Construction                                                                                                    | 18<br>48<br>18<br>17<br>20                                           | 13<br>16<br>13<br>16<br>16<br>16                                         | 5,018,000<br>3,472,000<br>7,670,000<br>2,240,000<br>4,320,000                                                                                            | 50.0<br>72.22<br>33.33<br>72.22<br>94.12<br>80.0                                                              |
| 2.<br>3.<br>4.<br>5.<br>6.<br>7.                                         | Majlis Daerah Yong Peng<br>Majlis Daerah Yong Peng<br>Majlis Daerah Yong Peng<br>Majlis Daerah Yong Peng<br>Majlis Daerah Yong Peng<br>Majlis Daerah Yong Peng                                                                                                    | Simpang Kiri<br>Simpang Kiri<br>Siri Gading<br>Siri Gading<br>Sri Gading<br>Sri Gading                                                                                                    | Single Storey Semi-detach<br>Single Storey Semi-detach<br>Single Storey Terraced<br>2-3 Storey Semi-detach<br>2-3 Storey Terraced<br>2-3 Storey Terraced<br>Single Storey Semi-detach                                                                                             | RM300,001-RM400,000<br>RM300,001-RM400,000<br>RM500,001-RM500,000<br>RM100,001-RM500,000<br>RM100,001-RM300,000<br>RM200,001-RM300,000                                                                                             | Under Construction<br>Completed<br>Under Construction<br>Under Construction<br>Under Construction<br>Under Construction                                                                                                    | 18<br>48<br>18<br>17<br>20<br>14                                     | 13<br>16<br>13<br>16<br>16<br>16<br>7                                    | 4,024,000<br>5,018,000<br>3,472,000<br>7,670,000<br>2,240,000<br>4,320,000<br>2,450,000                                                                  | 50.0<br>72.22<br>33.33<br>72.22<br>94.12<br>80.0<br>50.0                                                      |
| 2.<br>3.<br>4.<br>5.<br>6.<br>7.<br>8.                                   | Majlis Daerah Yong Peng<br>Majlis Daerah Yong Peng<br>Majlis Daerah Yong Peng<br>Majlis Daerah Yong Peng<br>Majlis Daerah Yong Peng<br>Majlis Daerah Yong Peng                                                                                                    | Simpang Kiri<br>Simpang Kiri<br>Siri Gading<br>Siri Gading<br>Siri Gading<br>Siri Gading<br>Tanjong Sembrong                                                                                                  | Single Storey Semi-detach<br>Single Storey Semi-detach<br>2-3 Storey Terraced<br>2-3 Storey Terraced<br>2-3 Storey Terraced<br>Single Storey Semi-detach<br>2-3 Storey Semi-detach                                                                                                | RM300,001-RM400,000<br>RM300,001-RM400,000<br>RM500,001-RM300,000<br>RM100,001-RM300,000<br>RM100,001-RM300,000<br>RM300,001-RM300,000<br>RM400,001-RM500,000                                                                      | Completed<br>Under Construction<br>Completed<br>Under Construction<br>Under Construction<br>Under Construction<br>Under Construction<br>Completed                                                                             | 18<br>48<br>18<br>17<br>20<br>14<br>94                               | 13<br>16<br>13<br>16<br>16<br>7<br>58                                    | 4,029,000<br>5,018,000<br>3,472,000<br>2,240,000<br>4,320,000<br>2,450,000<br>2,450,000<br>28,977,000                                                    | 50.0<br>72.22<br>33.33<br>72.22<br>94.12<br>80.0<br>50.0<br>61.7                                              |
| 2.<br>3.<br>4.<br>5.<br>6.<br>7.<br>8.<br>9.                             | Majlis Daerah Yong Peng<br>Majlis Daerah Yong Peng<br>Majlis Daerah Yong Peng<br>Majlis Daerah Yong Peng<br>Majlis Daerah Yong Peng<br>Majlis Daerah Yong Peng<br>Majlis Daerah Yong Peng                                                                                                    | Simpang Kiri<br>Simpang Kiri<br>Sri Gading<br>Sri Gading<br>Sri Gading<br>Sri Gading<br>Tanjong Sembrong<br>Tanjong Sembrong                                                                                  | Single Storey Semi-detadh<br>Single Storey Semi-detadh<br>2-3 Storey Semi-detadh<br>2-3 Storey Terraced<br>2-3 Storey Terraced<br>Single Storey Semi-detadh<br>2-3 Storey Semi-detadh<br>2-3 Storey Semi-detadh                                                                   | RM300,001-RM400,000<br>RM300,001-RM400,000<br>RM200,001-RM500,000<br>RM100,001-RM500,000<br>RM100,001-RM300,000<br>RM300,001-RM400,000<br>RM400,001-RM500,000<br>RM400,001-RM500,000                                               | Completed<br>Under Construction<br>Under Construction<br>Under Construction<br>Under Construction<br>Under Construction<br>Completed<br>Under Construction                                                                    | 16<br>18<br>48<br>18<br>17<br>20<br>14<br>94<br>16                   | 13<br>16<br>13<br>16<br>16<br>16<br>7<br>58<br>15                        | 1,023,000<br>5,018,000<br>3,477,000<br>2,240,000<br>4,320,000<br>2,450,000<br>2,8,577,000<br>10,500,000                                                  | 50.0<br>72.22<br>33.33<br>72.22<br>94.12<br>80.0<br>50.0<br>61.7<br>93.75                                     |
| 2.<br>3.<br>4.<br>5.<br>6.<br>7.<br>8.<br>9.<br>10.                      | Majlis Daerah Yong Peng<br>Majlis Daerah Yong Peng<br>Majlis Daerah Yong Peng<br>Majlis Daerah Yong Peng<br>Majlis Daerah Yong Peng<br>Majlis Daerah Yong Peng<br>Majlis Daerah Yong Peng<br>Majlis Daerah Yong Peng                                                                                                    | Simpang Kiri<br>Simpang Kiri<br>Sri Gading<br>Sri Gading<br>Sri Gading<br>Tanjong Sembrong<br>Tanjong Sembrong<br>Tanjong Sembrong                                                                            | Single Storey Semi-detadh<br>Single Storey Semi-detadh<br>2-3 Storey Semi-detach<br>2-3 Storey Terraced<br>2-3 Storey Terraced<br>3-3 Storey Semi-detach<br>2-3 Storey Semi-detach<br>2-3 Storey Semi-detach<br>2-3 Storey Terraced                                               | NM300,001-RM400,000<br>RM300,001-RM400,000<br>RM200,001-RM400,000<br>RM100,001-RM500,000<br>RM100,001-RM300,000<br>RM300,001-RM300,000<br>RM400,001-RM700,000<br>Less than RM100,000                                               | Completed<br>Under Construction<br>Completed<br>Under Construction<br>Under Construction<br>Under Construction<br>Completed<br>Under Construction<br>Under Construction                                                       | 18<br>48<br>18<br>17<br>20<br>14<br>94<br>16<br>68                   | 13<br>16<br>13<br>16<br>16<br>7<br>58<br>15<br>68                        | 4,029,000<br>5,018,000<br>3,472,000<br>2,240,000<br>4,320,000<br>2,450,000<br>28,977,000<br>10,550,000<br>4,030,000                                      | 50.0<br>72.22<br>33.33<br>72.22<br>94.12<br>80.0<br>50.0<br>61.7<br>93.75<br>100.0                            |
| 2.<br>3.<br>4.<br>5.<br>6.<br>7.<br>8.<br>9.<br>10.<br>11.               | Majlis Daerah Yong Peng<br>Majlis Daerah Yong Peng<br>Majlis Daerah Yong Peng<br>Majlis Daerah Yong Peng<br>Majlis Daerah Yong Peng<br>Majlis Daerah Yong Peng<br>Majlis Daerah Yong Peng<br>Majlis Daerah Yong Peng<br>Majlis Daerah Yong Peng                                                                                  | Simpang Kiri<br>Simpang Kiri<br>Sri Gading<br>Sri Gading<br>Sri Gading<br>Sri Gading<br>Tanjong Sembrong<br>Tanjong Sembrong<br>Tanjong Sembrong                                                              | Single Storey Semi-detach<br>Single Storey Semi-detach<br>2:3 Storey Semi-detach<br>2:3 Storey Terraced<br>2:3 Storey Terraced<br>3:3 Storey Terraced<br>2:3 Storey Semi-detach<br>2:3 Storey Semi-detach<br>2:3 Storey Semi-detach<br>2:3 Storey Terraced<br>2:3 Storey Terraced | NM300,001-RM400,000<br>RM300,001-RM400,000<br>RM200,001-RM300,000<br>RM100,001-RM200,000<br>RM200,001-RM300,000<br>RM300,001-RM300,000<br>RM400,001-RM500,000<br>Less than RM100,000<br>RM100,001-RM200,000                        | Completed<br>Under Construction<br>Completed<br>Under Construction<br>Under Construction<br>Under Construction<br>Completed<br>Under Construction<br>Under Construction<br>Completed                                          | 18<br>48<br>18<br>17<br>20<br>14<br>94<br>16<br>68<br>28             | 13<br>16<br>13<br>16<br>16<br>7<br>58<br>15<br>68<br>24                  | 4,029,000<br>5,018,000<br>3,472,000<br>7,670,000<br>2,240,000<br>4,320,000<br>2,450,000<br>10,500,000<br>4,030,000<br>4,531,200                          | 50.0<br>72.22<br>33.33<br>72.22<br>94.12<br>80.0<br>50.0<br>61.7<br>93.75<br>100.0<br>85.71                   |
| 2.<br>3.<br>4.<br>5.<br>6.<br>7.<br>8.<br>9.<br>10.<br>11.<br>12.        | Majlis Daerah Yong Peng<br>Majlis Daerah Yong Peng<br>Majlis Daerah Yong Peng<br>Majlis Daerah Yong Peng<br>Majlis Daerah Yong Peng<br>Majlis Daerah Yong Peng<br>Majlis Daerah Yong Peng<br>Majlis Daerah Yong Peng<br>Majlis Daerah Yong Peng<br>Majlis Daerah Yong Peng<br>Majlis Daerah Yong Peng                            | Simpang Kiri<br>Simpang Kiri<br>Siri Gading<br>Sri Gading<br>Sri Gading<br>Sri Gading<br>Tanjong Sembrong<br>Tanjong Sembrong<br>Tanjong Sembrong<br>Tanjong Sembrong                                         | Single Storey Semi-detadh<br>Single Storey Semi-detadh<br>2-3 Storey Semi-detadh<br>2-3 Storey Terraced<br>2-3 Storey Terraced<br>3-3 Storey Semi-detadh<br>2-3 Storey Semi-detadh<br>2-3 Storey Terraced<br>2-3 Storey Terraced<br>2-3 Storey Terraced                           | NM300,001-RM400,000<br>RM300,001-RM400,000<br>RM500,001-RM400,000<br>RM100,001-RM400,000<br>RM300,001-RM400,000<br>RM400,001-RM400,000<br>RM400,001-RM500,000<br>RM400,001-RM500,000<br>RM400,001-RM200,000<br>RM100,001-RM200,000 | Completed<br>Under Construction<br>Under Construction<br>Under Construction<br>Under Construction<br>Under Construction<br>Completed<br>Under Construction<br>Completed<br>Not Constructed                                    | 18<br>48<br>18<br>17<br>20<br>14<br>94<br>16<br>68<br>28<br>22       | 13<br>16<br>13<br>16<br>16<br>7<br>58<br>15<br>58<br>15<br>68<br>24<br>8 | 1,029,000<br>5,018,000<br>3,472,000<br>2,240,000<br>2,240,000<br>2,450,000<br>28,977,000<br>10,500,000<br>4,030,000<br>4,0331,200<br>1,112,000           | 50.0<br>72.22<br>33.33<br>72.22<br>94.12<br>80.0<br>50.0<br>61.7<br>93.75<br>100.0<br>85.71<br>36.36          |
| 2.<br>3.<br>4.<br>5.<br>6.<br>7.<br>8.<br>9.<br>10.<br>11.<br>12.<br>13. | Majlis Daerah Yong Peng<br>Majlis Daerah Yong Peng<br>Majlis Daerah Yong Peng<br>Majlis Daerah Yong Peng<br>Majlis Daerah Yong Peng<br>Majlis Daerah Yong Peng<br>Majlis Daerah Yong Peng<br>Majlis Daerah Yong Peng<br>Majlis Daerah Yong Peng<br>Majlis Daerah Yong Peng<br>Majlis Daerah Yong Peng<br>Majlis Daerah Yong Peng | Simpang Kiri<br>Simpang Kiri<br>Siri Gading<br>Sri Gading<br>Sri Gading<br>Sri Gading<br>Tanjong Sembrong<br>Tanjong Sembrong<br>Tanjong Sembrong<br>Tanjong Sembrong<br>Tanjong Sembrong<br>Tanjong Sembrong | Single Storey Semi-detadh<br>Single Storey Terraced<br>2-3 Storey Semi-detach<br>2-3 Storey Terraced<br>2-3 Storey Terraced<br>Single Storey Semi-detach<br>2-3 Storey Semi-detach<br>2-3 Storey Terraced<br>2-3 Storey Terraced<br>2-3 Storey Terraced<br>2-3 Storey Terraced    | NM300,001-RM300,000<br>RM300,001-RM300,000<br>RM300,001-RM300,000<br>RM100,001-RM300,000<br>RM300,001-RM300,000<br>RM300,001-RM300,000<br>RM400,001-RM300,000<br>RM400,001-RM200,000<br>RM100,001-RM200,000<br>RM100,001-RM300,000 | Completed<br>Under Construction<br>Completed<br>Under Construction<br>Under Construction<br>Under Construction<br>Under Construction<br>Under Construction<br>Under Construction<br>Completed<br>Not Constructed<br>Completed | 18<br>48<br>18<br>17<br>20<br>14<br>94<br>16<br>68<br>28<br>22<br>44 | 13<br>16<br>13<br>16<br>7<br>58<br>15<br>68<br>24<br>8<br>7              | 4,029,000<br>5,018,000<br>3,472,000<br>2,240,000<br>4,320,000<br>2,245,000<br>2,250,000<br>4,030,000<br>4,030,000<br>4,531,200<br>1,112,000<br>2,100,000 | 50.0<br>72.22<br>33.33<br>72.22<br>94.12<br>80.0<br>50.0<br>61.7<br>93.75<br>100.0<br>85.71<br>36.36<br>15.91 |

Rajah 3-12: Laporan Data Status Jualan Harta

## 3.1.2 PEMBELIAN DATA TRANSAKSI HARTA (TUNGGAL)

Data Transaksi Harta dijual dengan harga RM 1.00 per rekod bagi pembelian secara tunggal. Harga ini dikenakan ke atas lot tunggal, lot utama dan lot berkaitan.

- 1. Daftar masuk ke dalam Sistem e-Data melalui Portal NAPIC.
- 2. Klik pada tab "*Product*" dan skrin *Product Selection Page* akan dipaparkan bagi bagi pemilihan kategori produk yang hendak dibeli akan dipaparkan.

| Main Page Product                                     | Customised Order Collection S                                          | tatus Transaction History                                                                                              |
|-------------------------------------------------------|------------------------------------------------------------------------|----------------------------------------------------------------------------------------------------|
| Purchase Product Validation  Product Selection        | Purchase                                                               |                                                                                                    |
| <ul> <li>Shopping Cart</li> <li>Submission</li> </ul> | Product Selection Page * Indicates mandatory fields.                   |                                                                                                    |
|                                                       | User Name<br>IC No.<br>Email Address<br>Subscriber Type<br>• Data Type | ecms2021<br>980711085698<br>edatasupport@jpph.gov.my<br>valuer<br>Please Belot V<br>Publication<br>Self-Generated Data |

Rajah 3-13: Data Transaksi (Tunggal) – Paparan Product Selection Page

3. Klik butang Please Select v pada medan *Data Type* dan pilih *Self-Generated Data*. Setelah itu, medan *Product Type* akan dipaparkan seperti **Rajah 3-14**.

| IPPH |                        | No. Versi 1.3 |                  |  |  |
|------|------------------------|---------------|------------------|--|--|
|      | MANUAL PENGGUNA e-DATA | Page 15 of 27 | Date: 2 Mac 2024 |  |  |
|      |                        |               |                  |  |  |

| Purchase Product<br>Validation | Purchase                                                               |                                                                                         |    |
|--------------------------------|------------------------------------------------------------------------|-----------------------------------------------------------------------------------------|----|
| Product Selection              | Product Selection Page                                                 |                                                                                         |    |
| Shopping Cart                  | * Indicates mandatory fields.                                          |                                                                                         |    |
| Submission                     | User Name<br>IC No.<br>Email Address<br>Subscriber Type<br>* Data Type | ecms2021<br>980711085698<br>edatasupport@jpph.gov.my<br>valuer<br>Self-Generated Data v |    |
|                                | * Product Type                                                         | Please Select V                                                                         | v. |
|                                |                                                                        | Please Select                                                                           |    |
|                                |                                                                        | Property Sales Status Data                                                              |    |
|                                |                                                                        | Property Transaction Data                                                               | 1  |

Rajah 3-14: Data Transaksi (Tunggal) – Product Type

4. Pilih *Property Transaction Data* pada medan *Product Type*. Setelah itu, medan *VIS Report* akan dipaparkan.

| Purchase Product Validation | Purchase                                                                                 |                                                                                                    |
|-----------------------------|------------------------------------------------------------------------------------------|----------------------------------------------------------------------------------------------------|
| Product Selection           |                                                                                          |                                                                                                    |
| Shopping Cart               | Product Selection Page                                                                   |                                                                                                    |
| Submission                  | * Indicates mandatory fields.                                                            |                                                                                                    |
|                             | User Name<br>IC No.<br>Email Address<br>Subscriber Type<br>* Data Type<br>* Product Type | ecms123<br>123455101234<br>edatasupport@jpph.gov.my<br>Public<br>Self-Generated Data v                                                                                                    |
|                             | * VIS Peport                                                                             | Makumat Taasakar Jada Tanah (Tunggal) su                                                                                                    |
|                             |                                                                                          | Price Rate         Maklumat Transaksi Harta Tanah (Tunggal)         • Each record will be charged RM100 included Lot Berkaitan         • Property transactions data for the previous month will be available for purchase from 15th onwards of the following month         Maklumat Transaksi Harta Tanah (Tunggal)         • Valuation Date       From         • State       Please Select v         • District/Division/Jajahan       Please Select v         • City/Mukim/Land District       Please Select v |
|                             |                                                                                          | Section/Block     Please Select v       Lot Type/Plot     Please Select v       Housing Scheme                                                                                                    |
|                             |                                                                                          | Search Clear                                                                                                    |

Rajah 3-15: Data Transaksi (Tunggal) – VIS Report

5. Pilih **Maklumat Transaksi Harta Tanah (Tunggal)** pada medan *VIS Report* dan senarai kriteria carian secara tunggal akan dipaparkan seperti di **Rajah 3-16**.

 MANUAL PENGGUNA e-DATA
 No. Versi 1.3

 Page 16 of 27
 Date: 2 Mac 2024

|                                                                                                    | 100                                      |              |                 |               |              |  |  |  |
|----------------------------------------------------------------------------------------------------|------------------------------------------|--------------|-----------------|---------------|--------------|--|--|--|
| User Name                                                                                                    | ecms123                                  |              |                 |               |              |  |  |  |
| IC NO.                                                                                                    | 123456101234                             |              |                 |               |              |  |  |  |
| Email Address<br>Subscriber Type                                                                                                    | Public                                   |              |                 |               |              |  |  |  |
| Bete Type                                                                                                    |                                          |              |                 |               |              |  |  |  |
| * Data Type                                                                                                    | Self-Generated Data V                    |              |                 |               |              |  |  |  |
| * Product Type                                                                                                    | Property Transaction Data 🗸              |              |                 |               |              |  |  |  |
| * VIS Report                                                                                                    | Maklumat Transaksi Harta Tanah (Tunggal  | I) 🗸         |                 |               |              |  |  |  |
|                                                                                                    | Price Rate                               |              |                 |               |              |  |  |  |
|                                                                                                    | Maklumat Transaksi Harta Tanah (Tunggal) |              |                 |               |              |  |  |  |
| Each record will be charged RM1.00 included Lot Berkaltan     Property transactions data for the previous month will be available for purchase from 15th onwards of the following month |                                          |              |                 |               |              |  |  |  |
|                                                                                                    | Maklumat Transaksi Harta Tanah (Tunggal) |              |                 |               |              |  |  |  |
|                                                                                                    | * Valuation Date                         | From         | 01/08/2022      | To 31/08/2022 |              |  |  |  |
|                                                                                                    | * State                                  |              | Kedah 🗸         |               |              |  |  |  |
|                                                                                                    | * District/Division/Jajahan              |              | Kulim 🗸         |               |              |  |  |  |
|                                                                                                    | * City/Mukim/Land District               |              | Kulim 🗸         |               |              |  |  |  |
|                                                                                                    | Section/Block                            |              | Please Select v |               |              |  |  |  |
|                                                                                                    | Lot Type/Plot                            |              | Please Select V |               |              |  |  |  |
|                                                                                                    | Housing Scheme                           |              |                 |               |              |  |  |  |
|                                                                                                    | No. Lot/Plot                             |              |                 |               |              |  |  |  |
|                                                                                                    | Type of Property Title                   |              | Please Select V |               |              |  |  |  |
|                                                                                                    | No. Property Title                       |              |                 |               |              |  |  |  |
|                                                                                                    |                                          |              |                 |               |              |  |  |  |
|                                                                                                    |                                          |              |                 |               |              |  |  |  |
|                                                                                                    | Search                                   |              |                 |               |              |  |  |  |
| No.                                                                                                    | Product                                  | Total Record | Price (MYR)     | In Stock      | Availability |  |  |  |
| 1 Maklumat Tra                                                                                                    | nsaksi Harta Tanah (Tunggal)             | 1            | 1.00            | 1             | Available    |  |  |  |
| «« « » »»»                                                                                                    |                                          |              |                 |               |              |  |  |  |
| Add to Cart                                                                                                    |                                          |              |                 |               |              |  |  |  |
|                                                                                                    |                                          |              |                 |               |              |  |  |  |

Rajah 3-16: Data Transaksi (Tunggal) – Kriteria Carian

- 6. Pilih semua kriteria carian yang wajib (\*) diisi seperti tarikh nilaian, negeri, daerah dan bandar pada medan Valuation Date (Nota: Maklumat Transaksi Harta Tanah (Tunggal) bagi bulan sebelumnya boleh dibeli mulai 15 haribulan ke atas pada bulan seterusnya), State, District dan City. Kemudian, klik butang "Search" dan jumlah hasil carian berserta jumlah harga akan dipaparkan seperti di Rajah 3-16.
- 7. Untuk mengurangkan jumlah hasil carian, pengguna boleh memilih/memasukkan kata kunci carian pada medan *Section, Lot Type/Plot, Housing Scheme, No. Lot/Plot, Type of Property Title* dan *No. Property Title*.
- Klik butang "Add to Cart" dan skrin Product Confirmation Page akan dipaparkan seperti di Rajah 3-17.

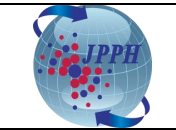

|                                |         |                 |                                     |                                  |                 |                    |                     |                     |             | Welcome                      | jasriniValu                | er 04 Feb       | oruary 20<br>04:46 |
|--------------------------------|---------|-----------------|-------------------------------------|----------------------------------|-----------------|--------------------|---------------------|---------------------|-------------|------------------------------|----------------------------|-----------------|--------------------|
|                                |         |                 |                                     |                                  |                 |                    |                     |                     |             |                              | e-Data                     | _               | logout             |
| Hain Page                      | Product | 0               | ustomised Order                     | Collection Sta                   | itus Ti         | ransaction         | History             |                     | _           |                              |                            |                 |                    |
| Purchase Product<br>Validation | Purch   | ase             |                                     |                                  |                 |                    |                     |                     |             |                              |                            |                 |                    |
| Product Selection              | Produ   | ect Confirm     | ation Page                          |                                  |                 |                    |                     |                     |             |                              |                            |                 |                    |
| Shopping Cart                  | View o  | f items add     | ed to your shopping                 | cart                             |                 |                    |                     |                     |             |                              |                            |                 |                    |
| P                              | • Indi  | cates man       | datory fields.                      |                                  |                 |                    |                     |                     |             |                              |                            |                 |                    |
| Submission                     |         |                 | User Name 1                         | asrin/Valuer                     |                 |                    |                     |                     |             |                              |                            |                 |                    |
|                                |         |                 | Name V                              | Van Jasrini                      |                 |                    |                     |                     |             |                              |                            |                 |                    |
|                                |         |                 | IC No. 1<br>[mail Address ]         | 11111223333<br>asrini@jpph.gov.m | w               |                    |                     |                     |             |                              |                            |                 |                    |
|                                |         | Su              | bscriber Type V                     | aluer                            |                 |                    |                     |                     |             |                              |                            |                 |                    |
|                                |         |                 | No. of Copies E<br>50 - 99 1        | Discount (applica<br>0%          | able for Li     | PH only)           |                     |                     |             |                              |                            |                 |                    |
|                                |         |                 | 100 - 149 1                         | 5%                               |                 |                    |                     |                     |             |                              |                            |                 |                    |
|                                |         | Ph              | 150 - above 2<br>ease refer to NAPI | :0%<br>C HQ for discour          | t purchas       | e above 50         | copies              |                     |             |                              |                            |                 |                    |
|                                |         |                 |                                     | -                                |                 |                    |                     |                     |             |                              |                            |                 |                    |
|                                | No.     | Product<br>Code | Product Items                       | Document<br>Type                 | Total<br>Record | Shipping<br>Method | Quantity<br>Ordered | Unit Price<br>(MYR) | Discount(%) | Discounted<br>Price<br>(MYR) | Total<br>Discount<br>(MYR) | Amount<br>(MYR) | Action             |
|                                | 1       | SE2577          | MALAYSIA STATUS<br>REPORT           | Softcopy                         | 8               | N/A                | 1                   | 120.00              | 0           | 0.00                         | 0.00                       | 120.00          | Remove<br>Item     |
|                                |         |                 |                                     |                                  |                 |                    |                     |                     |             |                              | TOTAL:                     |                 | 120.00             |
|                                | 44      |                 | 3 33                                |                                  |                 |                    |                     |                     |             |                              |                            |                 |                    |
|                                | Pleas   | e Confirm       | Before Continuing                   | With The Transa                  | oction          |                    |                     |                     |             |                              |                            |                 |                    |
|                                | Confi   | rm              |                                     |                                  |                 |                    |                     |                     |             |                              |                            |                 |                    |
|                                |         | - Г             | <                                   |                                  |                 |                    |                     |                     |             |                              |                            |                 |                    |
|                                |         | L               | Same and a secon                    |                                  |                 |                    |                     |                     |             |                              |                            |                 |                    |

Rajah 3-17: Data Transaksi (Tunggal) – Paparan Product Confirmation Page

- 9. Pada skrin *Product Confirmation Page* ini, pengguna juga boleh melaksanakan tindakan berikut:
  - a. Menambah produk lain ke dalam bakul pembelian dengan klik pada pautan (*hyperlink*) <</Previous Section dan mengulangi langkah 1 hingga 7 di atas.
  - b. Mengeluarkan produk daripada bakul pembelian dengan klik pada pautan (*hyperlink*) **Remove** *Item* yang berada di bawah *column* medan *Action*.
- Setelah itu, klik butang "Confirm" dan skrin Product Payment Page akan dipaparkan. Teruskan proses pembayaran seperti biasa sehingga selesai (muat turun resit dan laporan di skrin Transaction History). Mohon rujuk muka surat 15 hingga 17, langkah no. 9 hingga 18). Klik <u>di sini.</u>

Contoh Laporan Data Transaksi Harta (Tunggal):

| _                     |                    |                                                                                                    |                    |                        |           |                            |                     |                       |                 |            |                                          |                    |                   | _                 |
|-----------------------|--------------------|----------------------------------------------------------------------------------------------------|--------------------|------------------------|-----------|----------------------------|---------------------|-----------------------|-----------------|------------|------------------------------------------|--------------------|-------------------|-------------------|
| Nam                   | a Produk           | : Maklumat Transaksi Harta Tan                                                                                                    | ah (Tunggal)       |                        |           |                            |                     |                       |                 |            |                                          |                    |                   |                   |
| Kod                   | Produk             | : JMTT3131                                                                                                    |                    |                        |           |                            |                     |                       |                 |            |                                          |                    |                   |                   |
| Taril                 | h Nilaian          | : 01/02/2022 - 29/04/2022                                                                                                    |                    |                        |           |                            |                     |                       |                 |            |                                          |                    |                   |                   |
| Nege                  | ri                 | : Perlis                                                                                                    |                    |                        |           |                            |                     |                       |                 |            |                                          |                    |                   |                   |
| Daer                  | ah                 | : All                                                                                                    |                    |                        |           |                            |                     |                       |                 |            |                                          |                    |                   |                   |
| Band                  | lar                | : All                                                                                                    |                    |                        |           |                            |                     |                       |                 |            |                                          |                    |                   |                   |
| Seks                  | yen -              |                                                                                                    |                    |                        |           |                            |                     |                       |                 |            |                                          |                    |                   |                   |
| No. I                 | 3gn/Blok           |                                                                                                    |                    |                        |           |                            |                     |                       |                 |            |                                          |                    |                   |                   |
| No.                   | fingkat            |                                                                                                    |                    |                        |           |                            |                     |                       |                 |            |                                          |                    |                   |                   |
| No.                   | Petak              |                                                                                                    |                    |                        |           |                            |                     |                       |                 |            |                                          |                    |                   |                   |
| Skim                  | Perumahan          | -                                                                                                    |                    |                        |           |                            |                     |                       |                 |            |                                          |                    |                   |                   |
| Jeni                  | Lot/Plot           |                                                                                                    |                    |                        |           |                            |                     |                       |                 |            |                                          |                    |                   |                   |
| No.                   | ot/Plot            |                                                                                                    |                    |                        |           |                            |                     |                       |                 |            |                                          |                    |                   |                   |
| Jeni                  | : Hakmilik         |                                                                                                    |                    |                        |           |                            |                     |                       |                 |            |                                          |                    |                   |                   |
| No.                   | lakmilik           |                                                                                                    |                    |                        |           |                            |                     |                       |                 |            |                                          |                    |                   |                   |
| Baya                  | ran Uikenakan      | : 151.00                                                                                                    |                    |                        |           |                            |                     |                       |                 |            |                                          |                    |                   |                   |
| Sgar                  | at Terhad          | : L KETUA PENGARAH PENILAIAN DAN PERKHIDMATAN HARTA. DENGAN BUDIBICARA MUTLAKNYA. BOLEH MEMINDA ATAU MEMASUKKAN APA-APA MAKLUMAT TAMBAHAN.       |                    |                        |           |                            |                     |                       |                 |            |                                          |                    |                   |                   |
| -                     |                    | 2. KETUA PENGARAH PENILAIAN DAN PERKHIDMATAN HARTA TIDAK BERTANGGUNGJAVAB BAGI KETETAPAN PERINCIAN DATA.                                         |                    |                        |           |                            |                     |                       |                 |            |                                          |                    |                   |                   |
|                       |                    | 3. PERINCIAN DATA TIDAK BOLEH DISEBAR ATAU DIBERITAHU KEPADA MANA-MANA ORANG ATAU PERKONGSIAN ATAU PERTUBUHAN PERBADANAN LAIN.                   |                    |                        |           |                            |                     |                       |                 |            |                                          |                    |                   |                   |
|                       |                    | 4. PERINCIAN DATA TIDAK BOLEH DIGUNAKAN DALAM APA-APA TIMBANGTARAAN, LITIGASI ATAU PROSIDING LAIN YANG MELIBATKAN PERTIKAIAN MENGENAI PENILAIAN. |                    |                        |           |                            |                     |                       |                 |            |                                          |                    |                   |                   |
|                       |                    |                                                                                                    |                    |                        |           |                            |                     |                       |                 |            |                                          |                    |                   |                   |
| Make                  |                    | Makhumat Case Mama Dambasi                                                                                                    | Disdebailit News   | Denosimo Dindobmi      |           | laura Balanan (DM) Bani J  | franciskai Lat Bask | iana Tidab Diana at   |                 | analysis f | lalah Diassalah Bada Termeshai Lat Utam  | - Youn Barada Di i | A1                |                   |
| NOCO                  |                    | : Makiuliac oger, Nallia Pelliberi                                                                                                    | r muaninink, reama | r ellerinia r niganini | ik dali r | larga Dalasali (MM) Dagi T | Talisaksi Loc Berka | ikan ridak Dipapari   | can. Makiumat i | ersebuce   | oren Diperoren Plada Transaksi Eococania | Trang Berada Dr7   | wasnya.           |                   |
| and the second second |                    |                                                                                                    |                    |                        |           |                            |                     |                       |                 |            |                                          |                    |                   |                   |
| BUKA                  | IN PINUAHMILIK PEH | TAMA                                                                                                    |                    |                        |           |                            |                     |                       |                 |            |                                          |                    |                   |                   |
| BIL.                  | DAERAH             | MUKIM/BANDAR                                                                                                    | SEKSYEN/<br>BLOK   | JENIS LOT/PLOT         |           | NO. LOT/PLOT               | STATUS LOT          | TARIKH<br>PINDAHMILIK | LUAS            | UNIT       | JENIS HAKMILIK                           | NO. HAKMILIK       | JENIS<br>HARTANAH | JENIS<br>PEGANGAN |
| 1.                    | TIADA DAERAH       | ABI                                                                                                    |                    | HAKMILIK<br>MUKTAMAD   | 281       | -                          | LOT TUNGGAL         | 14/03/2022            | 0.32            | 1 hek      | GERAN MUKIM                              | 425                | PERTANIAN         | KEKAL             |
| 2                     | TIADA DAERAH       | ARAU                                                                                                    |                    | HAKMLIK<br>MUKTAMAD    | 8324      |                            | LOT TUNGGAL         | 09/02/2022            | 6,943.000       | ) mp       | GERAN MUKIM                              | 3657               | PERTANIAN         | KEKAL             |
| 3.                    | TIADA DAERAH       | ARAU                                                                                                    |                    | HAKMILK<br>MUKTAMAD    | 6313      |                            | LOT TUNGGAL         | 28/02/2022            | 4.097           | hek.       | GERAN                                    | 4109               | PERTANIAN         | KEKAL             |
| 4.                    | TIADA DAERAH       | ARAU                                                                                                    |                    | ND. PEJABAT<br>TANAH   | 3853      |                            | LOT TUNGGAL         | 07/03/2022            | 251.000         | ) mp       | HS(M) Kekal                              | 2678               | KEDIAMAN          | KEKAL             |
| 5.                    | TIADA DAERAH       | ARAU                                                                                                    |                    | HAKMILIK<br>MUKTAMAD   | 3765      |                            | LOT TUNGGAL         | 04/03/2022            | 1.213           | bek.       | GERAN MUKIM                              | 2208               | PERTANIAN         | KEKAL             |
| r -                   |                    | ARAII                                                                                                    |                    | HAKMLIK                | 2765      |                            | LOT TUNGGAL         | 16/03/2022            | 1215            | hek        | GEBAN MIKM                               | 2208               | PERTANIAN         | VEKAL             |

Rajah 3-18: Laporan Data Transaksi Harta (Tunggal)

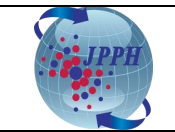

#### 3.1.3 PEMBELIAN DATA TRANSAKSI HARTA (PUKAL)

Data Transaksi Harta dijual dengan harga RM 0.60 per rekod bagi pembelian secara pukal dengan syarat harga minima ialah RM 6.00 (sekiranya hasil carian adalah kurang daripada 10 rekod). Harga ini hanya dikenakan ke atas lot tunggal dan lot utama sahaja (lot berkaitan tidak dikenakan bayaran namun data akan diberikan).

- 1. Daftar masuk ke dalam Sistem e-Data melalui Portal NAPIC.
- 2. Klik pada tab "*Product*" dan skrin *Product Selection Page* akan dipaparkan bagi bagi pemilihan kategori produk yang hendak dibeli akan dipaparkan.

| Main Page                                                           | Main Page Product |                                                                                | Collection Status                                                                                          | Transaction History                                         |
|---------------------------------------------------------------------|-------------------|--------------------------------------------------------------------------------|----------------------------------------------------------------------------------------------------|-------------------------------------------------------------|
| Purchase Produc<br>Product Selection<br>Shopping Cart<br>Submission | Validation Pu     | rchase<br>roduct Selection Page —<br>Indicates mandatory field<br>Ema<br>Subsc | 5.<br>User Name ecms<br>IC No. 9807<br>ail Address edatt<br>rriber Type value<br>Data Type Pleas<br>Self-C | 2021<br>11085698<br>asupport@jpph.gov.my<br>*<br>e Select V |
|                                                                     |                   |                                                                                | Custo                                                                                                    | mise                                                        |

Rajah 3-19: Data Transaksi (Pukal) – Paparan Product Selection Page

3. Klik butang Please Select v pada medan *Data Type* dan pilih *Self-Generated Data*. Setelah itu, medan *Product Type* akan dipaparkan di **Rajah 3-20**.

| Purchase Product  | Purchase                      |                            |  |
|-------------------|-------------------------------|----------------------------|--|
| Validation        |                               |                            |  |
| Product Selection | Product Selection Page        |                            |  |
| Shopping Cart     | * Indicates mandatory fields. |                            |  |
| Submission        | User Name                     | ecms2021                   |  |
|                   | IC No.                        | 980711085698               |  |
|                   | Subscriber Type               | valuer                     |  |
|                   | * Data Type                   | Self-Generated Data V      |  |
|                   | * Product Type                | Please Select              |  |
|                   |                               | Please Select              |  |
|                   |                               | Property Sales Status Data |  |
|                   |                               | Property Transaction Data  |  |

Rajah 3-20: Data Transaksi (Pukal) – Product Type

4. Pilih *Property Transaction Data* pada medan *Product Type*. Setelah itu, medan *VIS Report* akan dipaparkan.

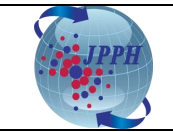

Page 19 of 27

| Main Page Produ             | uct Customised Order Collection Status Transaction History                                                                                                    |
|-----------------------------|----------------------------------------------------------------------------------------------------|
| Fian Fage Floor             | at Customised Order Conection Status Hansaction mistory                                                                                                    |
|                             |                                                                                                    |
| Purchase Product Validation | Purchase                                                                                                    |
| Product Selection           |                                                                                                    |
| Shopping Cart               | Product Selection Page                                                                                                    |
| Submission                  | * Indicates mandatory fields.                                                                                                    |
|                             | Indicates mandatory fields.   User Name ecms123   IC No. 123455101234   edatasupport@jpph.gov.my   Subscriber Type Public   • Data Type Self-Generated Data    • Product Type Property Transaction Data    • VIS Report Maklumat Transaksi Harta Tanah (Pukal)   • VIS Report Maklumat Transaksi Harta Tanah (Pukal)   • Each record will be charged RM0 60 sociuded Lot Berkalan   • Subject to minimum charge of RM6 00 per purchase   • Subject to minimum charge of RM6 00 per purchase   • Property Transactions data for the previous month will be available for purchase from 15th onwards of the following month   • Reporting Date From   • Transaction Category   • Property Category |
|                             | * State Please Select v                                                                                                    |
|                             | * District/Division/Jajahan Please Select •                                                                                                    |
|                             | * City/Mukim/Land District Please Select v                                                                                                    |
|                             | Search Clear                                                                                                    |

Rajah 3-21: Data Transaksi (Pukal) – VIS Report

5. Pilih **Maklumat Transaksi Harta Tanah (Pukal)** pada medan *VIS Report* dan senarai kriteria carian secara tunggal akan dipaparkan seperti di **Rajah 3-22**.

| - Product Selection Page      |                                                                                                    |                                                                                                    |             |               |              |  |  |  |  |  |  |  |
|-------------------------------|----------------------------------------------------------------------------------------------------|----------------------------------------------------------------------------------------------------|-------------|---------------|--------------|--|--|--|--|--|--|--|
| * Indicates mandatory fields. |                                                                                                    |                                                                                                    |             |               |              |  |  |  |  |  |  |  |
| User Name                     | ecms123                                                                                                    |                                                                                                    |             |               |              |  |  |  |  |  |  |  |
| IC No.                        | 123456101234                                                                                                    |                                                                                                    |             |               |              |  |  |  |  |  |  |  |
| Email Address                 | edatasupport@jpph.gov.my                                                                                                    |                                                                                                    |             |               |              |  |  |  |  |  |  |  |
| Subscriber Type               | Public                                                                                                    |                                                                                                    |             |               |              |  |  |  |  |  |  |  |
| * Data Type                   | Self-Generated Data V                                                                                                    |                                                                                                    |             |               |              |  |  |  |  |  |  |  |
| * Product Type                | Property Transaction Data 🗸                                                                                                    | operty Transaction Data 🗸                                                                                                    |             |               |              |  |  |  |  |  |  |  |
| * VIS Report                  | Maklumat Transaksi Harta Tanah (Pukal)                                                                                                    | aklumat Transaksi Harta Tanah (Pukal) 🗸                                                                                                    |             |               |              |  |  |  |  |  |  |  |
|                               | Price Rate                                                                                                    | e Rate                                                                                                    |             |               |              |  |  |  |  |  |  |  |
|                               | Maklumat Transaksi Harta Tanah (Pukal)                                                                                                    | aklumat Transaksi Harta Tanah (Pukal)                                                                                                    |             |               |              |  |  |  |  |  |  |  |
|                               | Each record will be charged RM0.60 exclude<br>Subject to minimum charge of RM6.00 per p<br>Total record is included Lot II ama Lot Tung<br>Property transactions data for the previous r<br>Maklumat Transaksi Harta Tanah (Pukai) | Each record will be charged RMx0.60 excluded Lot Berkaitan     Subject to minimum charged rRMx0 oper purchase     Total record is included Lot Litama. Lot Tunggal and Lot Berkaitan     Torperty transactions data for the previous month will be available for purchase from 15th onwards of the following month Maklumat Transaksi Harta Tanah (Puka) |             |               |              |  |  |  |  |  |  |  |
|                               | * Reporting Date                                                                                                    | From 01/08/2                                                                                                    | 2022        | To 31/08/2022 |              |  |  |  |  |  |  |  |
|                               | * Transaction Category                                                                                                    | Sub-sa                                                                                                    | ales 🗸      |               |              |  |  |  |  |  |  |  |
|                               | * Property Category                                                                                                    | Reside                                                                                                    | ential 🗸    |               |              |  |  |  |  |  |  |  |
|                               | * State                                                                                                    | Kedah                                                                                                    | ~           |               |              |  |  |  |  |  |  |  |
|                               | * District/Division/Jajahan                                                                                                    | Kulim                                                                                                    | ~           |               |              |  |  |  |  |  |  |  |
|                               | * City /Mukim /Land District                                                                                                    | Kulim                                                                                                    |             |               |              |  |  |  |  |  |  |  |
|                               |                                                                                                    | Kulim                                                                                                    | ~           |               |              |  |  |  |  |  |  |  |
|                               | Search Clear                                                                                                    |                                                                                                    |             |               |              |  |  |  |  |  |  |  |
| No.                           | Product                                                                                                    | Total Record                                                                                                    | Price (MYR) | In Stock      | Availability |  |  |  |  |  |  |  |
| 1 Maklumat Tr                 | ransaksi Harta Tanah (Pukal)                                                                                                    | 1                                                                                                    | 6.00        | 1             | Available    |  |  |  |  |  |  |  |
| «« « » »»                     |                                                                                                    |                                                                                                    |             |               |              |  |  |  |  |  |  |  |
| Add to Cart                   |                                                                                                    |                                                                                                    |             |               |              |  |  |  |  |  |  |  |

Rajah 3-22: Data Transaksi (Pukal) – Kriteria Carian

6. Pilih semua kriteria carian yang wajib (\*) diisi seperti tarikh lapor, kategori transaksi, negeri, daerah dan bandar pada medan *Reporting Date* (Maklumat Transaksi Harta Tanah (Pukal) bagi bulan sebelumnya boleh dibeli mulai 15 haribulan ke atas pada bulan seterusnya), *Transaction* 

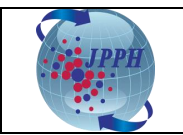

*Category, Property Category, State, District* dan *City*. Kemudian, klik butang "*Search*" dan jumlah hasil carian berserta jumlah harga akan dipaparkan.

7. Klik butang "*Add to Cart*" dan skrin *Product Confirmation Page* akan dipaparkan seperti di **Rajah** 3-23.

|                                |                                                                |                           |                                                                            |                                                 |                      |                           |                     |                               |                  |                                      |                                              |                           | 040                                                                                                    |
|--------------------------------|----------------------------------------------------------------|---------------------------|----------------------------------------------------------------------------|-------------------------------------------------|----------------------|---------------------------|---------------------|-------------------------------|------------------|--------------------------------------|----------------------------------------------|---------------------------|----------------------------------------------------------------------------------------------------|
|                                |                                                                |                           |                                                                            |                                                 |                      |                           |                     |                               |                  |                                      | e-Data                                       | _                         | Logeu                                                                                                    |
| Hain Page                      | Product                                                        |                           | istomised Order                                                            | Collection Sta                                  | tus Tr               | ansaction                 | History             | _                             | _                | _                                    |                                              |                           |                                                                                                    |
| Purchase Product<br>Validation | Purcha                                                         | se                        |                                                                            |                                                 |                      |                           |                     |                               |                  |                                      |                                              |                           |                                                                                                    |
| oduct Selection                | Product Confirmation Page                                      |                           |                                                                            |                                                 |                      |                           |                     |                               |                  |                                      |                                              |                           |                                                                                                    |
| opping Cart                    | View of                                                        | items adde                | ed to your shopping c                                                      | art                                             |                      |                           |                     |                               |                  |                                      |                                              |                           |                                                                                                    |
| bmission                       | • Indic                                                        | ates mand                 | fatory fields.                                                             |                                                 |                      |                           |                     |                               |                  |                                      |                                              |                           |                                                                                                    |
|                                | _                                                              |                           | User Name ja:                                                              | sriniValuer                                     |                      |                           |                     |                               |                  |                                      |                                              |                           |                                                                                                    |
|                                |                                                                |                           | Name Wi<br>IC No. 11                                                       | an Jasrini                                      |                      |                           |                     |                               |                  |                                      |                                              |                           |                                                                                                    |
|                                |                                                                |                           | imail Address ja                                                           | srini@jpph.gov.m                                | Y                    |                           |                     |                               |                  |                                      |                                              |                           |                                                                                                    |
|                                |                                                                | Sul                       | bscriber Type Va                                                           | iluer                                           |                      |                           |                     |                               |                  |                                      |                                              |                           |                                                                                                    |
|                                |                                                                |                           | No. of Copies Di                                                           | scount (applica                                 | ble for LP           | 'H only)                  |                     |                               |                  |                                      |                                              |                           |                                                                                                    |
|                                |                                                                |                           | 100 - 149 15                                                               | 296                                             |                      |                           |                     |                               |                  |                                      |                                              |                           |                                                                                                    |
|                                |                                                                |                           | 150 - above 20                                                             | 196                                             |                      |                           |                     |                               |                  |                                      |                                              |                           |                                                                                                    |
|                                | Please refer to NAPIC HQ for discount purchase above 50 copies |                           |                                                                            |                                                 |                      |                           |                     |                               |                  |                                      |                                              |                           |                                                                                                    |
|                                |                                                                |                           |                                                                            |                                                 |                      |                           |                     |                               |                  |                                      |                                              |                           |                                                                                                    |
|                                | No.                                                            | Product<br>Code           | Product Items                                                              | Document<br>Type                                | Total<br>Record      | Shippin;<br>Method        | Quantity<br>Ordered | Unit Price<br>(MYR)           | Discount(%)      | Discounted<br>Price<br>(MYR)         | Total<br>Discount<br>(MYR)                   | Amount<br>(MYR)           | Acti                                                                                                    |
|                                | No.                                                            | Product<br>Code           | Product Items<br>MALAYSIA STATUS<br>REPORT                                 | Document<br>Type<br>Softcopy                    | Total<br>Record<br>8 | Shipping<br>Method<br>N/A | Quantity<br>Ordered | Unit Price<br>(MYR)<br>120.00 | Discount(%)      | Discounted<br>Price<br>(MYR)<br>0.00 | Total<br>Discount<br>(MYR)<br>0.00           | Amount<br>(MYR)<br>120.00 | Acti                                                                                                    |
|                                | No.                                                            | Product<br>Code           | Product Items<br>MALAYSIA STATUS<br>REPORT                                 | Document<br>Type<br>Softcopy                    | Total<br>Record<br>8 | Shipping<br>Method<br>N/A | Quantity<br>Ordered | Unit Price<br>(MYR)<br>120.00 | Discount(%)      | Discounted<br>Price<br>(MYR)<br>0.00 | Total<br>Discount<br>(MYR)<br>0.00<br>TOTAL: | Amount<br>(MYR)<br>120.00 | Acti                                                                                                    |
|                                | No.                                                            | Product<br>Code<br>SE2577 | Product Items<br>MALAYSIA STATUS<br>REPORT                                 | Document<br>Type<br>Softcopy                    | Total<br>Record<br>8 | Shipping<br>Method<br>N/A | Quantity<br>Ordered | Unit Price<br>(MYR)<br>120.00 | Discount(%)      | Discounted<br>Price<br>(MYR)<br>0.00 | Total<br>Discount<br>(MYR)<br>0.00<br>TOTAL: | Amount<br>(MYR)<br>120.00 | Acti                                                                                                    |
|                                | No.<br>1<br>Please                                             | Product<br>Code<br>SE2577 | Product Items<br>MALAYSIA STATUS<br>REPORT                                 | Document<br>Type<br>Softcopy                    | Total<br>Record<br>8 | Shipping<br>Method<br>N/A | Quantity<br>Ordered | Unit Price<br>(MYR)<br>120.00 | Discount(%)<br>0 | Discounted<br>Price<br>(MYR)<br>0.00 | Total<br>Discount<br>(MYR)<br>0.00<br>TOTAL: | Amount<br>(MYR)<br>120.00 | Acti<br>Remo<br>120                                                                                                    |
|                                | No.<br>1<br>Please<br>Confir                                   | Product<br>Code<br>SE2577 | Product Items<br>MALAYSIA STATUS<br>REPORT<br>> >><br>Before Continuing V  | Document<br>Type<br>Softcopy<br>With The Transa | Total<br>Record<br>8 | Shipping<br>Method<br>N/A | Quantity<br>Ordered | Unit Price<br>(MYR)<br>120.00 | Discount(%)<br>0 | Discounted<br>Price<br>(MYR)<br>0.00 | Total<br>Discount<br>(MYR)<br>0.00<br>TOTAL: | Amount<br>(MYR)<br>120.00 | Action Remove The Party of the Party of the |
|                                | No.<br>1<br>Please<br>Confir                                   | Product<br>Code<br>SE2577 | Product Items<br>MALAYSIA STATUS<br>REPORT<br>2 222<br>Before Continuing V | Document<br>Type<br>Softcopy<br>Vith The Transa | Total<br>Record<br>S | Shipping<br>Method<br>N/A | Quantity<br>Ordered | Unit Price<br>(MYR)<br>120.00 | Discount(%)      | Discounted<br>Price<br>(NYR)<br>0.00 | Total<br>Discount<br>(MYR)<br>0.00<br>TOTAL: | Amount<br>(MYR)<br>120.00 | Acti<br>Remo<br>120.                                                                                                    |

Rajah 3-23: Data Transaksi (Pukal) – Paparan Product Confirmation Page

- 8. Pada skrin *Product Confirmation Page* ini, pengguna juga boleh melaksanakan tindakan berikut:
  - a. Menambah produk lain ke dalam bakul pembelian dengan klik pada pautan (*hyperlink*) << *Previous Section* dan mengulangi langkah 1 hingga 7 di atas.
  - b. Mengeluarkan produk daripada bakul pembelian dengan klik pada pautan (*hyperlink*) **Remove** *Item* yang berada di bawah *column* medan *Action*.
- 9. Setelah itu, klik butang "*Confirm*" dan skrin *Product Payment Page* akan dipaparkan. Teruskan proses pembayaran seperti biasa sehingga selesai (muat turun resit dan laporan di skrin *Transaction History*). Mohon rujuk muka surat 15 hingga 17, langkah no. 9 hingga 18). Klik <u>di sini.</u>

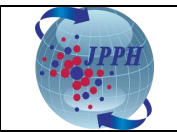

# Contoh Laporan Data Transaksi Harta (Pukal):

| Nam   | a Produk :                                                                                                    | Maklumat Transa | aksi Harta Tanah | n (Pukal)      |                      |                                |                   |                      |                 |          |                                          |                |                |                |
|-------|----------------------------------------------------------------------------------------------------|-----------------|------------------|----------------|----------------------|--------------------------------|-------------------|----------------------|-----------------|----------|------------------------------------------|----------------|----------------|----------------|
| Kod   | Produk                                                                                                    | JMTP3146        |                  |                |                      |                                |                   |                      |                 |          |                                          |                |                |                |
| Taril | th Lapor :                                                                                                    | 02/09/2021      | - 07/09/2021     |                |                      |                                |                   |                      |                 |          |                                          |                |                |                |
| Kate  | gori Transaksi 🛛 :                                                                                                    | All             |                  |                |                      |                                |                   |                      |                 |          |                                          |                |                |                |
| Kate  | gori Hartanah :                                                                                                    | All             |                  |                |                      |                                |                   |                      |                 |          |                                          |                |                |                |
| Nege  | ri :                                                                                                    | Kelantan        |                  |                |                      |                                |                   |                      |                 |          |                                          |                |                |                |
| Daer  | ah :                                                                                                    | All             |                  |                |                      |                                |                   |                      |                 |          |                                          |                |                |                |
| Bano  | lar :                                                                                                    | All             |                  |                |                      |                                |                   |                      |                 |          |                                          |                |                |                |
| (BM   | aggia an Diago and Diago and Diago a |                 |                  |                |                      |                                |                   |                      |                 |          |                                          |                |                |                |
| Syar  | rat Terhad : 1. KE TUA PENGARAH PENILAIAN DAN PERKHIDMATAN HARTA DENGAN BUDIBICARA MUTLAKNYA BOLEH MEMINDA ATAU MEMASUKKAN APA-APA MAKLUMAT TAMBAHAN.                                                                                                    |                 |                  |                |                      |                                |                   |                      |                 |          |                                          |                |                |                |
|       |                                                                                                    | 2. KETUA PENG   | ARAH PENILAIA    | N DAN PERKHI   | DMATAN HARTA TI      | IDAK BERTANGGUNGJAWAB E        | BAGI KETETAPAN    | PERINCIAN DATA.      |                 |          |                                          |                |                |                |
|       |                                                                                                    | 3. PERINCIAN DA | ATA TIDAK BOL    | EH DISEBAR A   | TAU DIBERITAHU K     | EPADA MANA-MANA ORANG A        | ATAU PERKONGS     | IAN ATAU PERTUB      | UHAN PERBAD     | ANAN LA  | NN.                                      |                |                |                |
|       |                                                                                                    | 4. PERINCIAN DA | ATA TIDAK BOL    | EH DIGUNAKAN   | DALAM APA-APA        | TIMBANGTARAAN, LITIGASI A      | TAU PROSIDING     | LAIN YANG MELIB/     | ATKAN PERTIK    |          | NGENAI PENILAIAN.                        |                |                |                |
|       |                                                                                                    | Makumar Suer I  | Nama Pemperi P   |                | a Peperima Pindar    | muuk dan Harda Balasan (BMI)   |                   | r Herraitan Tidar Ti | inanarran Mari  | umarie   |                                          |                | Herada I II    |                |
| Nota  | :                                                                                                    | Atasnua         | vama i emberi i  | muarimink, Nan |                      | innik dan narga Dalasan (nivi) | Dagi Halisaksi Lo | C Derkaltan Huak Di  | трарагкан. Макі |          | Isebut bolen Dipervienti ada Transaksi D | ot otania Tang |                |                |
|       |                                                                                                    |                 |                  |                |                      |                                |                   |                      |                 |          |                                          |                |                |                |
| BUK/  | N PINDAHMILIK PER                                                                                                    | RTAMA           |                  |                |                      |                                |                   |                      |                 |          |                                          |                |                |                |
| BIL.  | DAERAH                                                                                                    | MUKIN           | //BANDAR         | SEKSYEN/ BLOK  | JENIS LOT/PLOT       | NO. LOT/PLOT                   | STATUS LOT        | TARIKH PINDAHMILIK   | LUAS LOT/PETAK  | UNIT LUA | S JENIS HAKMILIK                         | NO. HAKMILIK   | JENIS HARTANAH | JENIS PEGANGAN |
| 1     | BACHOK                                                                                                    | CHERANG HA      | NGUS             |                | HAKMILIK<br>MUKTAMAD | 766                            | LOT TUNGGAL       | 05/08/2021           | 0.029           | hek      | GERAN MUKIM                              | 983            | PERTANIAN      | KEKAL          |
| 2     | BACHOK                                                                                                    | GAJAH MATI      |                  |                | ND. PEJABAT<br>TANAH | 709                            | LOT TUNGGAL       | 19/08/2021           | 484.000         | mp       | HS(M) Kekal                              | 421            | KEDIAMAN       | KEKAL          |
| 3.    | BACHOK                                                                                                    | PAK PURA        |                  |                | ND. PEJABAT<br>TANAH | 701                            | LOT TUNGGAL       | 14/02/2021           | 111.000         | mp       | HS(D) Kekal                              | 56             | KEDIAMAN       | KEKAL          |
| 4.    | BACHOK                                                                                                    | PAUH SEMBIL     | .AN              |                | ND. PEJABAT<br>TANAH | 1784                           | LOT TUNGGAL       | 09/08/2021           | 0.148           | hek      | HS(M) Kekal                              | 1119           | PEMBANGUNAN    | KEKAL          |
| 5.    | BACHOK                                                                                                    | REPEK           |                  |                | HAKMILIK<br>MUKTAMAD | 15929                          | LOT TUNGGAL       | 05/07/2021           | 286.000         | mp       | GERAN MUKIM                              | 4397           | KEDIAMAN       | KEKAL          |
| 6.    | BACHOK                                                                                                    | TELOK MESIF     | RA               |                | ND. PEJABAT<br>TANAH | 990                            | LOT TUNGGAL       | 27/07/2021           | 455.000         | mp       | HS(M) Kekal                              | 604            | KEDIAMAN       | KEKAL          |
| 7.    | BACHOK                                                                                                    | TELONG          |                  |                | HAKMILIK<br>MUKTAMAD | 16750                          | LOT TUNGGAL       | 05/05/2021           | 121.000         | mp       | GERAN MUKIM                              | 3147           | KEDIAMAN       | KEKAL          |

Rajah 3-24: Laporan Data Transaksi Harta (Pukal)

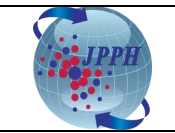

#### 4. PEMBELIAN CUSTOMISED DATA

*Customised data* adalah permohonan khas bagi pembelian data stok, data transaksi dan data VIS mengikut kriteria tertentu oleh pengguna. Permohonan ini akan semak dan diluluskan oleh pihak NAPIC terlebih dahulu sebelum ianya boleh dibeli melalui Sistem e-Data.

- 1. Daftar masuk ke dalam Sistem e-Data melalui Portal NAPIC.
- 2. Klik pada tab "*Customised Order*" dan skrin *Purchase Requisition Page* akan dipaparkan seperti **Rajah 4-1**.

| Main Page       | Product Customise                        | d Order C       | ollection Status                                     | Transaction History                                         |   |
|-----------------|------------------------------------------|-----------------|------------------------------------------------------|-------------------------------------------------------------|---|
| Purchase Requ   | isition                                  |                 |                                                      |                                                             |   |
|                 | sition Submission                        |                 |                                                      |                                                             |   |
| * Indicates mar | idatory fields.                          |                 |                                                      |                                                             |   |
| Reminder: Cust  | omised report(s) will be available withi | n two (2) to fo | ur (4) weeks.                                        |                                                             |   |
|                 |                                          |                 |                                                      |                                                             |   |
|                 | User Name                                | ecms2021        | 98                                                   |                                                             |   |
|                 | Email Address                            | edatasuppor     | t@jpph.gov.my                                        |                                                             |   |
|                 | Subscriber Type<br>* Mobile Number       | valuer          | (eg. 0                                               | 123456398)                                                  | _ |
|                 | Purchase Requistion Report Attribute     | Stock VIS       | Transaction Data                                     | ,                                                           |   |
|                 |                                          | Sector          | r Residential<br>Commercial<br>Industrial<br>Leisure | H: Select All       Select       Remove       H: Remove All |   |
|                 |                                          | Quarter         | Please Select ~                                      |                                                             |   |
|                 | Upload Requisition Letter                | + Attach        |                                                      |                                                             |   |
|                 | Remark                                   |                 | 11                                                   |                                                             |   |
|                 |                                          | Submit Cle      | ar                                                   |                                                             |   |

Rajah 4-1: Customised Data – Paparan Purchase Requisition Page

- 3. Isi maklumat pada medan wajib (\*) iaitu nombor telefon pada medan *Mobile Number*.
- Tandakan (*tick*) pada kotak pilihan (*checkbox*), pilih dan isi maklumat pada bahagian *Purchase Requisition Report Attribute* seperti sektor, kuarter dan tahun pada medan *Sector, Quarter* dan *Year*.
- 5. Klik pada icon *Attach* untuk memuat naik surat permohonan.
- 6. Masukkan keterangan sekiranya perlu dan klik butang "Submit".

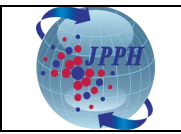

Cara Menyemak Status Permohonan:

- 1. Pada paparan *Search Purchase Requisition Status*, pilih kriteria carian yang dikehendaki seperti tarikh permohonan, tarikh status permohonan dan status permohonan pada medan *Requisition Date, Approved/Rejected/Withdraw Date* dan *Status.*
- 2. Klik butang "*Search*" dan senarai permohonan akan dipaparkan.
- 3. Klik butang "*Print*" untuk memuat turun senarai permohonan tersebut.

| ndicates mandatory fields.                                      |                                               |                                                   |                                              |            |                        |                          |
|-----------------------------------------------------------------|-----------------------------------------------|---------------------------------------------------|----------------------------------------------|------------|------------------------|--------------------------|
| ninder: Customised report(s) will be available w                | thin two (2) to                               | o four (4) weeks.                                 |                                              |            |                        |                          |
| User Nar<br>IC N<br>Email Addre<br>Subscriber Ty<br>Mobile Numb | ecms2021<br>980711085<br>edatasuppo<br>valuer | 698<br>rt@jpph.gov.my                             |                                              |            |                        |                          |
| Purchase Requision Report Attribu                               |                                               | (eg. 0123456398)                                  | )                                            |            |                        |                          |
| Fulchase Requisiton Report Attribu                              | Stock                                         | VIS Transaction Data                              |                                              |            |                        |                          |
|                                                                 | G                                             | Commercial<br>Commercial<br>Industrial<br>Leisure | Select All<br>Select<br>Remove<br>Remove All |            |                        |                          |
| Upload Requisition Lett                                         | Quar<br>Y                                     | ter Please Select v                               |                                              |            |                        |                          |
| Rema                                                            | Submit                                        | Clear                                             |                                              |            |                        |                          |
| rch Purchase Requisition Status                                 |                                               |                                                   |                                              |            |                        |                          |
| Requisition Da<br>Approved/Rejected/Withdraw Da<br>Stat         | te<br>JS O All O<br>Search                    | Pending O Processing O Appro                      | ved 〇 Rejected                               | O Withdraw |                        |                          |
| elect No. Upload Requisition Letter D                           | ta Attribute<br>xls                           | User Remark                                       | Requisition Date                             | Status     | Status Date            | Approver/Rejecter Remark |
| 1 None 🧳                                                        | ownload                                       |                                                   | 11/01/2021<br>17:48:47                       | Processing | 11/01/2021<br>18:07:44 |                          |
|                                                                 |                                               |                                                   | 15/10/2020                                   |            | 09/12/2020             |                          |

Rajah 4-2: Customised Data – Paparan Search Purchase Requisition Status

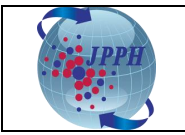

Cara Membatalkan Permohonan:

- 1. Tandakan (*tick*) pada kotak pilihan (*checkbox*) pemohonan yang hendak dibatalkan.
- 2. Klik butang "*Withdraw*" dan satu mesej pemakluman yang permohonan telah berjaya dibatalkan akan dipaparkan pada sebelah atas skrin seperti di **Rajah 4-3**.

| -Search Pu       | rchase R                           | equisition Status<br>Requisit<br>Approved/Rejected/Withdr | ion Date<br>aw Date<br>StatusAll @ Pr<br>Search _Cle | ending O Processing O Approved | ◎ Rejected ◎ \         | Vithdraw |             |                          |  |  |  |
|------------------|------------------------------------|-----------------------------------------------------------|------------------------------------------------------|--------------------------------|------------------------|----------|-------------|--------------------------|--|--|--|
| Select           | No.                                | Upload Requisition Letter                                 | Data Attribute xls                                   | User Remark                    | Requisition Date       | Status   | Status Date | Approver/Rejecter Remark |  |  |  |
| ۲                | 1                                  | None                                                      |                                                      |                                | 23/06/2016<br>16:00:25 | Pending  |             |                          |  |  |  |
| «« «<br>Withdraw | e     >>>       Withdraw     Print |                                                           |                                                      |                                |                        |          |             |                          |  |  |  |

Rajah 4-3: Customised Data - Withdraw

| Purchase Requisition                                  |
|-------------------------------------------------------|
|                                                       |
|                                                       |
| Purchase Requisition has been withdrawn successfully. |
|                                                       |

Rajah 4-4: Customised Data – Mesej Makluman Pembatalan Permohonan

Nota: Sistem e-Data tidak dapat menyokong Microsoft Office 2007 file extensions. Nota: Hanya permohonan yang berstatus pending sahaja dibenarkan untuk dibatalkan.

Sekiranya permohonan diluluskan oleh Pegawai NAPIC, pengguna akan dimaklumkan melalui emel mengenai nama produk, kod produk dan harga bagi permohonan data yang telah dibuat. Setelah itu, pengguna boleh mendaftar masuk ke dalam Sistem e-Data untuk membuat pembelian data yang telah diluluskan itu.

- 1. Daftar masuk ke dalam Sistem e-Data melalui Portal NAPIC.
- 2. Klik pada tab "*Product*' dan skrin *Product Selection Page* akan dipaparkan bagi bagi pemilihan kategori produk yang hendak dibeli akan dipaparkan seperti di **Rajah 4-5**.

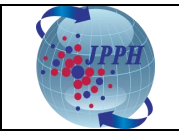

| Main Page                        | Product       | Customised Order          | Collection Status                                                                                            | Transaction History                                                                                           |
|----------------------------------|---------------|---------------------------|----------------------------------------------------------------------------------------------------|----------------------------------------------------------------------------------------------------|
| Purchase Product                 | Validation Pu | rchase                    |                                                                                                    |                                                                                                    |
| Product Selection  Shopping Cart |               | roduct Coloction Dago     |                                                                                                    |                                                                                                    |
| Submission                       | <b>*</b>      | Indicates mandatory field | ls.                                                                                                    |                                                                                                    |
|                                  |               | Em<br>Subs                | User Name ecm:<br>IC No. 9807<br>ail Address edat<br>criber Type valuu<br>* Data Type Pleas<br>Pubi<br>Safr. | s2021<br>711085698<br>tasupport@jpph.gov.my<br>er<br>se Select v<br>se Select<br>fication<br>- Generated Data |
|                                  |               |                           | Custo                                                                                                    | omise                                                                                                    |

Rajah 4-5: Customised Data – Paparan Product Selection Page

- 1. Klik butang Please Select v pada medan **Data Type** dan pilih **Customise**.
- 2. Setelah itu, medan *Document Type* (memaparkan perkataan *Softcopy* secara automatik), *Product Name* dan *Report Type* akan dipaparkan seperti di **Rajah 4-6**.

| Main Page                    |     | Product     | Customised Order                 | Collection Status                | Transaction History |  |
|------------------------------|-----|-------------|----------------------------------|----------------------------------|---------------------|--|
| Purchase Produ<br>Validation | ıct | Purchase    |                                  |                                  |                     |  |
| Product Selection            |     | Product Sel | ection Page                      |                                  |                     |  |
| Shopping Cart                |     | * Indicates | mandatory fields.                |                                  |                     |  |
| Submission                   |     |             | User Name<br>IC No.              | ecms2021<br>980711085698         |                     |  |
|                              |     |             | Email Address<br>Subscriber Type | edatasupport@jpph.gov.<br>valuer | my                  |  |
|                              |     |             | * Data Type<br>* Document Type   | Customise  V Softcopy V          |                     |  |
|                              |     |             | Product Name<br>Report Type      | Please Select ~                  |                     |  |
|                              |     |             |                                  | Search Clear                     | ·                   |  |

Rajah 4-6: Customised Data – Carian Melalui Product Name dan Report Type

- 3. Masukkan nama produk dan pilih jenis laporan sekiranya ingin membuat carian khas (kurangkan hasil carian).
- 4. Klik butang "Search" dan senarai produk customise akan dipaparkan seperti di Rajah 4-7.

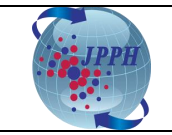

| −Produ<br>* India | licates mandatory fields.<br>User Name ecms2021<br>IC No. 980711085698<br>Email Address edatasupport@jpph.gov.my<br>Subscriber Type valuer<br>* Data Type Customise v<br>* Document Type Softcopy v<br>Product Name<br>Report Type Please Select v<br>Search Clear |             |                                          |                                                          |             |          |   |  |  |  |  |
|-------------------|----------------------------------------------------------------------------------------------------|-------------|------------------------------------------|----------------------------------------------------------|-------------|----------|---|--|--|--|--|
| No. Cover         |                                                                                                    | Cover Image | Product                                  | Total Record                                             | Price (MYR) | In Stock |   |  |  |  |  |
|                   |                                                                                                    | 1           |                                          | CUSTOMIZE KL2019/BM KL2019<br>(Product Code: C001)       |             | 200.00   | 1 |  |  |  |  |
| 2                 |                                                                                                    |             | PERMINTAAN KHAS<br>(Product Code: C0020) | 150.00                                                   | 1           |          |   |  |  |  |  |
|                   |                                                                                                    | 3           |                                          | CUST PRODUCT M/CUST PRODUCT B<br>(Product Code: TEST123) |             | 100.00   | 1 |  |  |  |  |
| Add t             | «                                                                                                    | 3 33        |                                          |                                                          |             |          |   |  |  |  |  |

Rajah 4-7: Customised Data – Hasil Carian

- 5. Tandakan (*tick*) pada kotak pilihan (*checkbox*) produk yang hendak dibeli.
- 6. Klik butang "Add To Cart" dan skrin Product Confirmation Page akan dipaparkan.

|                   |         |                                                                                                    |                                          |                            |                 |                            |                     |                     |             | Hereite                      | Jasermeran                 | er ou res       | 04:        |
|-------------------|---------|----------------------------------------------------------------------------------------------------|------------------------------------------|----------------------------|-----------------|----------------------------|---------------------|---------------------|-------------|------------------------------|----------------------------|-----------------|------------|
| Nain Page         | Product | 0                                                                                                    | intomiand Order                          | Collection Ma              | tun Tr          | ansaction                  | History             | _                   |             | _                            | e-Data                     | _               | Legend     |
| Purchase Product  | Purcha  |                                                                                                    |                                          |                            |                 |                            |                     |                     |             |                              |                            |                 |            |
| Fraduct Scientism | Produ   | et Confirm                                                                                                    | ation Page                               |                            |                 |                            |                     |                     |             |                              |                            |                 |            |
| Repping Cart.     | View of | ritems adde                                                                                                    | ed to your shopping ca<br>fatory fields. | 1                          |                 |                            |                     |                     |             |                              |                            |                 |            |
|                   |         | User Name jas/hV/Muer<br>Name With Jasrini<br>IC No. 11111223333<br>Email Address jasrini0jpph.gov.my<br>Subscriber Type Valuer<br>No. of Copies Discount (applicable for LPH only)<br>50 - 99 10%<br>100 - 149 15%<br>150 - above 20%<br>Please refer to NAPIC HQ for discount purchase above 50 copies |                                          |                            |                 |                            |                     |                     |             |                              |                            |                 |            |
|                   |         |                                                                                                    |                                          |                            |                 |                            |                     |                     |             |                              |                            |                 |            |
|                   | No.     | Product<br>Code                                                                                                    | Product Items                            | Document Tota<br>Type Rece | Total<br>Record | tal Shipping<br>ord Method | Quantity<br>Ordered | Unit Price<br>(MYR) | Discount(%) | Discounted<br>Price<br>(HYR) | Total<br>Discount<br>(MYR) | Amount<br>(MYR) | Action     |
|                   | 3       | 562577                                                                                                    | MALAYSIA STATUS<br>REPORT                | Softcopy                   |                 | N/A                        | 1                   | 120.00              | 0           | 0.00                         | 0.00                       | 120.00          | Ramo<br>25 |
|                   | (+1)    |                                                                                                    |                                          |                            |                 |                            |                     |                     |             |                              | TOTAL:                     |                 | 120.       |
|                   | Please  | Please Confirm Before Continuing With The Transaction                                                                                                    |                                          |                            |                 |                            |                     |                     |             |                              |                            |                 |            |
|                   |         | Г                                                                                                    |                                          |                            |                 |                            |                     |                     |             |                              |                            |                 |            |

Rajah 4-8: Customised Data – Paparan Product Confirmation Page

- 7. Pada skrin *Product Confirmation Page* ini, pengguna juga boleh melaksanakan tindakan berikut:
  - a. Menambah produk lain ke dalam bakul pembelian dengan klik pada pautan (*hyperlink*) << *Previous Section* dan mengulangi langkah 1 hingga 6 di atas.
  - b. Mengeluarkan produk daripada bakul pembelian dengan klik pada pautan (*hyperlink*) **Remove** *Item* yang berada di bawah *column* medan *Action*.

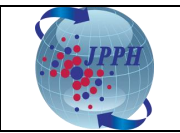

8. Setelah itu, klik butang "*Confirm*" dan skrin *Product Payment Page* akan dipaparkan. Teruskan proses pembayaran seperti biasa sehingga selesai (muat turun resit dan laporan di skrin *Transaction History*). Mohon rujuk muka surat 15 hingga 17, langkah no. 9 hingga 18). Klik <u>di sini</u>.

#### 5. SEJARAH TRANSAKSI

Menu Sejarah Transaksi (*Transaction History*) adalah untuk menyimpan semua rekod pembelian oleh pengguna.

- 1. Daftar masuk ke dalam Sistem e-Data melalui Portal NAPIC.
- 2. Klik pada tab *Transaction History*.
- 3. Pada skrin *Transaction History* ini, pengguna boleh memilih untuk melaksanakan tindakan berikut:
  - a. Melihat transaksi pembelian yang telah dibuat dengan pilih tarikh transaksi yang dikehendaki pada medan *Transaction Date*;
  - b. Menjana senarai transaksi pembelian dengan klik pada butang "Print";
  - c. Memuat turun produk *softcopy* yang telah dibeli dengan klik pada pautan (*hyperlink*) di bawah medan *Product Name (Product Code)*; dan
- d. Memuat turun resit pembelian dengan klik pautan (hyperlink) di bawah medan Receipt No.
- 4. Kemudian, klik butang "Search".

| M     | lain Page                                                                                                    | Product          | Customised          | Order Collection Status                                                                                                   | Transaction History                                                |              |                |                 |
|-------|----------------------------------------------------------------------------------------------------|------------------|---------------------|----------------------------------------------------------------------------------------------------|--------------------------------------------------------------------|--------------|----------------|-----------------|
| Trans | saction History                                                                                                    |                  |                     |                                                                                                    |                                                                    |              |                |                 |
| _     |                                                                                                    |                  |                     |                                                                                                    |                                                                    |              |                |                 |
| Paym  | saction History                                                                                                    | e in Receipt No. | link Click on Brodu | ict Name to view and download th                                                                                          | ne requested data                                                  |              |                |                 |
| Rem   | inder: Softcopy proc                                                                                                    | duct will only t | e available withir  | n 7 days after successful paym                                                                                            | ierequested data.                                                  |              |                |                 |
|       |                                                                                                    | , -              |                     |                                                                                                    |                                                                    |              |                |                 |
|       |                                                                                                    | _                | User Name<br>IC No. | ecms2021<br>980711085698                                                                                                  |                                                                    |              |                |                 |
|       |                                                                                                    | т                | ansaction Date      |                                                                                                    |                                                                    |              |                |                 |
|       |                                                                                                    |                  | Payment Type        | O FPX                                                                                                    |                                                                    |              |                |                 |
|       |                                                                                                    | L                |                     | Search Clear                                                                                                    |                                                                    |              |                |                 |
| No.   | Transaction Date                                                                                                    | Reference No.    | Receipt No.         | Proc                                                                                                    | duct Name - (Product Code)                                         | Payment Type | Payment Status | Amount<br>(MYR) |
| 1     | 15/06/2021<br>17:11:17                                                                                                    | 202101220        | JPPHA202100814      | MAKLUMAT TRANSAKSI HARTA                                                                                                  | TANAH (TUNGGAL)(JMTT1247.xls) - (JMTT1247)                         | FPX          | Successful     | 1,974.00        |
| 2     | 15/06/2021<br>17:09:17                                                                                                    | 202101219        | JPPHA202100813      | MAKLUMAT TRANSAKSI HARTA                                                                                                  | TANAH (PUKAL)(JMTP1246.xls) - (JMTP1246)                           | FPX          | Successful     | 870.00          |
| 3     | 15/06/2021<br>16:54:53                                                                                                    | 202101218        | JPPHA202100812      | MALAYSIA STATUS REPORT(SE                                                                                                 | FPX                                                                | Successful   | 5,295.00       |                 |
| 4     | 15/06/2021<br>16:50:23                                                                                                    | 202101217        | JPPHA202100811      | PROPERTY MARKET REPORT 2018/                                                                                              | APORAN PASARAN HARTA 2018 - (LPH2018)                              | FPX          | Successful     | 100.00          |
| 5     | 27/05/2021<br>10:52:07                                                                                                    | 202101190        | JPPHA202100804      | <ol> <li>MAKLUMAT TRANSAKSI HARTA T.</li> <li>MALAYSIA STATUS REPORT - (SE</li> <li>MAKLUMAT TRANSAKSI HARTA T</li> </ol> | anah (pukal) - (JMTP1161)<br>:1167)<br>anah (Tunggal) - (JMTT1165) | FPX          | Successful     | 3,125.20        |
| 6     | 05/05/2021<br>11:17:13                                                                                                    | 202101161        | JPPHA202100791      | MALAYSIA STATUS REPORT - (SE102                                                                                           | 20)                                                                | FPX          | Successful     | 690.00          |
| 7     | 05/05/2021<br>09:56:26                                                                                                    | 202101160        | JPPHA202100790      | <ol> <li>MAKLUMAT TRANSAKSI HARTA T.</li> <li>MAKLUMAT TRANSAKSI HARTA T</li> </ol>                                       | ANAH (PUKAL) - (JMTP1018)<br>ANAH (PUKAL) - (JMTP1011)             | FPX          | Successful     | 162.60          |
| 8     | 20/04/2021<br>12:04:43                                                                                                    | 202101145        | JPPHA202100785      | <ol> <li>MALAYSIA STATUS REPORT - (SE</li> <li>MAKLUMAT TRANSAKSI HARTA T</li> </ol>                                      | :927)<br>ANAH (PUKAL) - (JMTP929)                                  | FPX          | Successful     | 832.80          |
|       |                                                                                                    |                  |                     |                                                                                                    |                                                                    |              | TOTAL:         | 13,049.60       |
|       | <u> </u>                                                                                                    | 1                |                     |                                                                                                    |                                                                    |              |                |                 |
| Print | e a series and a series and a s | ]                |                     |                                                                                                    |                                                                    |              |                |                 |

Rajah 5-1: Paparan Skrin Sejarah History

-----TAMAT-----